Services

GP01186F/00/DE/01.21-00 71550947 2022-02-28 Gültig ab Version 01.00.zz (Gerätefirmware)

# Beschreibung Geräteparameter FTL64 HART

Vibronik

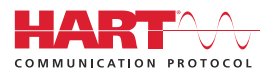

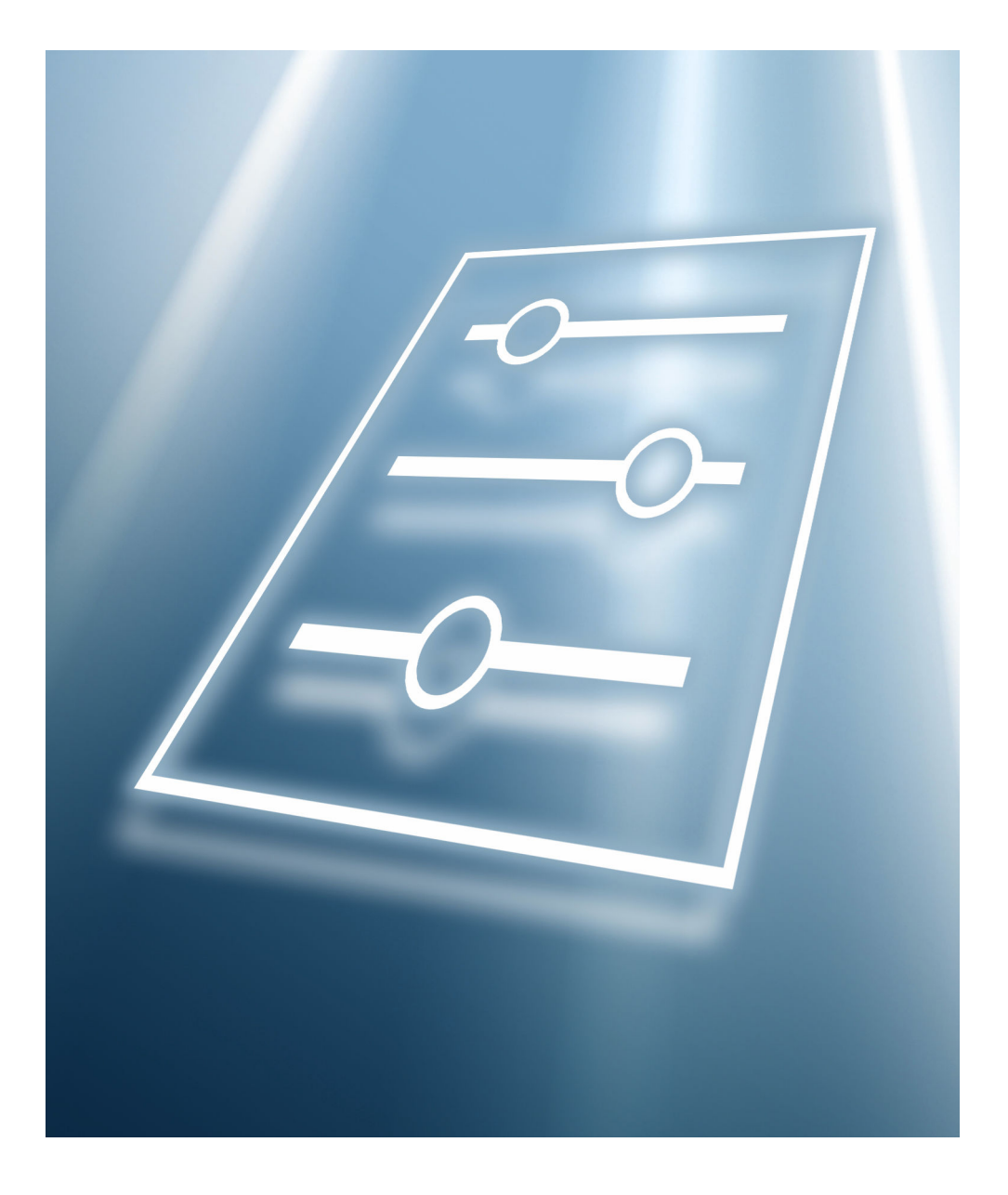

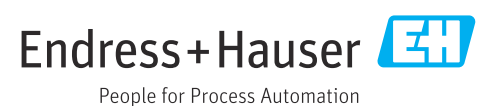

# Inhaltsverzeichnis

| 1                               | Hinweise zum Dokument 3                                                                                                    |  |
|---------------------------------|----------------------------------------------------------------------------------------------------|--|
| 1.1<br>1.2<br>1.3<br>1.4<br>1.5 | Dokumentfunktion3Zielgruppe3Umgang mit dem Dokument3Symbole4Dokumentation4                                                                        |  |
| 2                               | Übersicht Bedienmenü 5                                                                                                    |  |
| 3                               | Beschreibung der Geräteparame-                                                                                                    |  |
|                                 | ter 18                                                                                                    |  |
| 3.1<br>3.2<br>3.3<br>3.4        | Menü "Benutzerführung"         20           Menü "Diagnose"         30           Menü "Applikation"         51           Menü "System"         71 |  |
|                                 |                                                                                                    |  |

# 1 Hinweise zum Dokument

# 1.1 Dokumentfunktion

Das Dokument ist Teil der Betriebsanleitung und dient als Nachschlagewerk für Parameter. Das Dokument liefert detaillierte Erläuterungen zu jedem einzelnen Parameter.

Durchführung von Aufgaben, die detaillierte Kenntnisse über die Funktionsweise des Geräts erfordern:

- Inbetriebnahme von Messungen unter schwierigen Bedingungen
- Optimale Anpassung der Messung an schwierige Bedingungen
- Detaillierte Konfiguration der Kommunikationsschnittstelle
- Fehlerdiagnose in schwierigen Fällen

# 1.2 Zielgruppe

Das Dokument richtet sich an Fachspezialisten, die über den gesamten Lebenszyklus mit dem Gerät arbeiten und dabei spezifische Konfigurationen durchführen.

# 1.3 Umgang mit dem Dokument

# 1.3.1 Informationen zum Dokumentaufbau

Dieses Dokument listet die Untermenüs und ihre Parameter auf, die mit der Aktivierung der Benutzerrolle **Option "Instandhalter"** zur Verfügung stehen.

Bedienphilosophie des Bedienmenüs siehe Betriebsanleitung.

# 1.3.2 Aufbau einer Parameterbeschreibung

Im Folgenden werden die einzelnen Bestandteile einer Parameterbeschreibung erläutert:

- Navigation: Navigationspfad zum Parameter via Vor-Ort-Anzeige
- Voraussetzung: Nur unter dieser Voraussetzung ist der Parameter verfügbar
- Beschreibung: Erläuterung der Funktion des Parameters
- Auswahl: Auflistung der einzelnen Optionen des Parameters
- Eingabe: Eingabebereich des Parameters
- Anzeige: Anzeigwert/-daten des Parameters
- Werkseinstellung: Voreinstellung ab Werk
- Zusätzliche Informationen:
  - Zu einzelnen Optionen
  - Zu Anzeigewert/-daten
  - Zum Eingabebereich
  - Zur Werkseinstellung
  - Zur Funktion des Parameters

#### Symbole 1.4

#### 1.4.1 Symbole für Informationstypen

Zusätzliche Informationen: 🔝

Verweis auf Dokumentation: 国

Bedienung via Vor-Ort-Anzeige: 🗔

Bedienung via Bedientool: 📃

Schreibgeschützter Parameter: 🟦

#### 1.5 Dokumentation

#### 1.5.1 Standarddokumentation

# Betriebsanleitung

Die Betriebsanleitung steht über das Internet zur Verfügung: www.endress.com  $\rightarrow$ H Download

#### 1.5.2 Geräteabhängige Zusatzdokumentation

## Sonderdokumentation

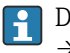

Die Sonderdokumentation steht über das Internet zur Verfügung: www.endress.com  $\rightarrow$  Download

# 2 Übersicht Bedienmenü

| Language        |                     |                                       |        |
|-----------------|---------------------|---------------------------------------|--------|
| Benutzerrolle   |                     |                                       |        |
| Benutzerführung |                     |                                       | → 🗎 20 |
|                 | ► Inbetriebnahme    |                                       | → 🗎 20 |
|                 |                     | Messstellenkennzeichnung              |        |
|                 |                     | Temperatureinheit                     | → 🖺 20 |
|                 |                     | Betriebsart                           | → 🖺 20 |
|                 |                     | Sicherheitsfunktion                   | → 🖺 20 |
|                 |                     | Dichte Einstellung                    | → 🗎 21 |
|                 |                     | Messbereichsanfang Ausgang            | → 🗎 21 |
|                 |                     | Messbereichsende Ausgang              | → 🗎 21 |
|                 |                     | Strombereich Ausgang                  | → 🗎 22 |
|                 |                     | Fehlerverhalten Stromausgang          | → 🗎 22 |
|                 | ► Sicherheitsverrie | egelung                               | → 🗎 22 |
|                 |                     | WdhPrüfung per Bluetooth erlaubt?     | → 🗎 22 |
|                 |                     | Sicherheitsverriegelungscode eingeben | → 🗎 23 |
|                 |                     | Status Verriegelung                   | → 🗎 27 |
|                 |                     | SIL-Status                            | → 🗎 23 |
|                 |                     | Testzeichenfolge                      | → 🗎 23 |
|                 |                     | Messstellenkennzeichnung              | → 🗎 23 |
|                 |                     | Gerätename                            | → 🗎 24 |
|                 |                     | Seriennummer                          | → 🗎 24 |
|                 |                     | CRC Gerätekonfiguration               | → 🗎 24 |
|                 |                     | Gespeicherte CRC Gerätekonfiguration  | → 🗎 24 |

|                     | Betriebszeit                                  |   | → 🖺 25 |   |
|---------------------|-----------------------------------------------|---|--------|---|
|                     | Zeitstempel gespeicherte CRC Geräte-<br>konf. |   | → 🗎 25 |   |
|                     | Betriebszeit                                  |   | → 🖺 25 |   |
|                     | Konfigurationszähler                          | I |        |   |
|                     | Dichte Einstellung                            | I | → 🖺 25 |   |
|                     | Sicherheitsfunktion                           | I | → 🗎 25 |   |
|                     | Schaltverzögerung unbedeckt zu<br>bedeckt     |   | → 🖺 25 |   |
|                     | Schaltverzögerung unbedeckt zu bedeckt        |   | → 🗎 26 | I |
|                     | Schaltverzögerung bedeckt zu unbe-<br>deckt   |   | → 🖺 26 | ı |
|                     | Schaltverzögerung bedeckt zu unbe-<br>deckt   |   | → 🖺 26 | ı |
|                     | Fehlerverhalten Stromausgang                  |   | → 🗎 26 | ı |
|                     | Strombereich Ausgang                          |   | → 🗎 27 |   |
|                     | Messbereichsanfang Ausgang                    | I | → 🗎 27 | , |
|                     | Messbereichsende Ausgang                      | I | → 🖺 27 | , |
|                     | Sicherheitsverriegelungscode eingeben         | I | → 🖺 23 |   |
|                     | Falscher Code                                 | 1 | → 🗎 28 | 1 |
|                     | Status Verriegelung                           | 1 | → 🗎 27 |   |
| ► Sicherheitsentrie | egelung                                       |   | → 🗎 28 | 1 |
|                     | Sicherheitsentriegelungscode eingeben         | 1 | → 🖺 28 | 1 |
|                     | Falscher Code                                 | 1 | → 🗎 28 | 1 |
|                     | Status Verriegelung                           | 1 | → 🗎 29 | 1 |
| Diagnose            |                                               |   | → 🗎 30 | ) |

| ► Aktive Diagnos | e                                   | → 🗎 30 |
|------------------|-------------------------------------|--------|
|                  | Aktive Diagnose                     | → 🖺 30 |
|                  | Zeitstempel                         | → 🗎 30 |
|                  | Letzte Diagnose                     | → 🗎 30 |
|                  | Zeitstempel                         | → 🖺 30 |
|                  | Betriebszeit ab Neustart            | → 🗎 31 |
|                  | Betriebszeit                        | → 🗎 31 |
| ► Minimale/Maxi  | male-Werte                          | → 🖺 31 |
|                  | Frequenz min                        | → 🖺 31 |
|                  | Frequenz max                        | → 🖺 31 |
|                  | Minimale Klemmenspannung            | → 🗎 32 |
|                  | Maximale Klemmenspannung            | → 🗎 32 |
|                  | Minimale Elektroniktemperatur       | → 🗎 32 |
|                  | Maximale Elektroniktemperatur       | → 🖺 32 |
|                  | Minimale Sensortemperatur           | → 圖 32 |
|                  | Maximalo Songortomporatur           | → 🖺 33 |
| Simulation       |                                     | → 📇 22 |
|                  |                                     |        |
|                  | Wert Stromausgang                   | → 🗎 33 |
|                  | Simulation                          | → 🖺 33 |
|                  | Simulation Frequenzwert             | → 🗎 34 |
|                  | Status Schwinggabel Simulationswert | → 🖺 34 |
|                  | Kategorie Diagnoseereignis          | → 🗎 34 |
|                  | Simulation Diagnoseereignis         | → 🖺 34 |
| ► Heartbeat Tech | nology                              | → 🖺 35 |
|                  | ► Heartbeat Verification            | → 🗎 35 |

|     | Verifizierung starten             | → 🗎 35 |
|-----|-----------------------------------|--------|
|     | Datum/Zeit Heartbeat Verification | → 🗎 35 |
|     | Betriebszeit (Verifizierung)      | → 🗎 35 |
|     | Gesamtergebnis                    | → 🗎 36 |
|     | Status                            | → 🗎 36 |
| ► F | requenzhistorie                   | → 🗎 36 |
|     | Sensorfrequenz 1                  | → 🗎 36 |
|     | Sensorfrequenz 2                  | → 🗎 36 |
|     | Sensorfrequenz 3                  | → 🗎 37 |
|     | Sensorfrequenz 4                  | → 🗎 37 |
|     | Sensorfrequenz 5                  | → 🗎 37 |
|     | Sensorfrequenz 6                  | → 🗎 37 |
|     | Sensorfrequenz 7                  | → 🗎 37 |
|     | Sensorfrequenz 8                  | → 🗎 37 |
|     | Sensorfrequenz 9                  | → 🗎 38 |
|     | Sensorfrequenz 10                 | → 🗎 38 |
|     | Sensorfrequenz 11                 | → 🗎 38 |
|     | Sensorfrequenz 12                 | → 🗎 38 |
|     | Sensorfrequenz 13                 | → 🗎 38 |
|     | Sensorfrequenz 14                 | → 🗎 38 |
|     | Sensorfrequenz 15                 | → 🗎 39 |
|     | Sensorfrequenz 16                 | → 🗎 39 |
|     | Datum 1                           | → 🗎 39 |
|     | Datum 2                           | → 🗎 39 |
|     | Datum 3                           | → 🗎 39 |

|               | Datum 4                              | → 🗎 39                        |
|---------------|--------------------------------------|-------------------------------|
|               | Datum 5                              | → 🗎 40                        |
|               | Datum 6                              | → 🗎 40                        |
|               | Datum 7                              | → 🗎 40                        |
|               | Datum 8                              | → 🗎 40                        |
|               | Datum 9                              | → 🗎 40                        |
|               | Datum 10                             | <b>→</b> 唐 40                 |
|               |                                      | 7 🖬 40                        |
|               | Datum 11                             | → 曽 41                        |
|               | Datum 12                             | $\rightarrow \blacksquare 41$ |
|               | Datum 13                             | → 🗎 41                        |
|               | Datum 14                             | → 🗎 41                        |
|               | Datum 15                             | → 🗎 41                        |
|               | Datum 16                             | → 🗎 41                        |
| ► Loop-Diagn  | iose                                 | → 🗎 42                        |
|               | Baseline neu erstellen               | → 🗎 42                        |
|               | Frlauhte Abweichung +/-              | → 曽 42                        |
|               | Descline Status                      | <br>\ @\ / ]                  |
|               | Baseline Status                      | $\rightarrow \equiv 42$       |
|               | Loop-Diagnose                        | → 🗎 43                        |
|               | Klemmenspannung 1                    | → 🗎 43                        |
|               | Untere Schwelle Klemmenspannung      | → 🗎 43                        |
|               | Obere Schwelle Klemmenspannung       | → 🗎 43                        |
|               | 806 Alarmverzögerung                 | → 🗎 43                        |
| ► Prozessfens | ster                                 | → 🗎 44                        |
|               | Sensorfrequenz                       | → 🗎 44                        |
|               | 900 Prozessalarm Frequenz zu niedria | → 🗎 44                        |
|               | - 5                                  |                               |

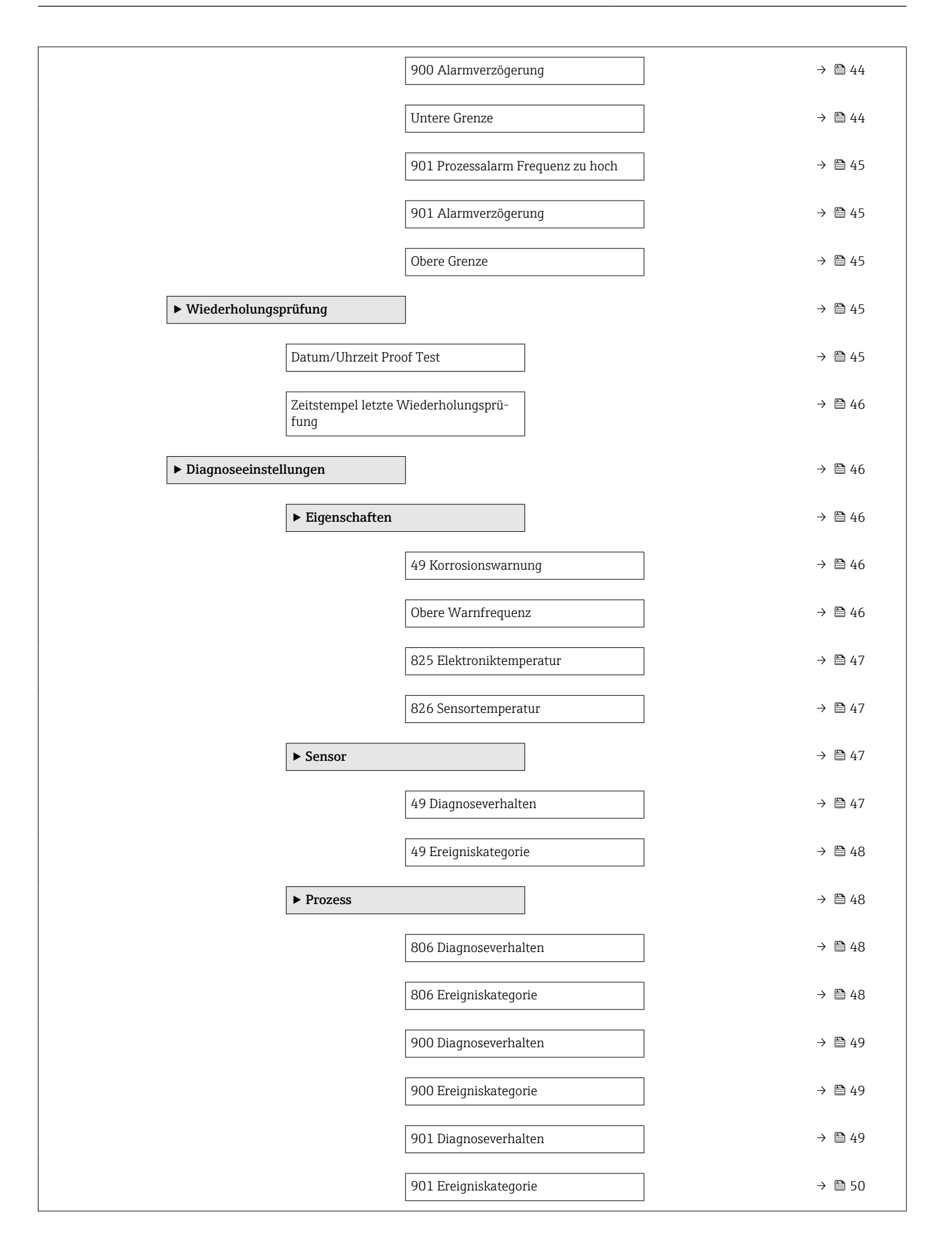

| Applikation |                |                    |                                             | → 🗎 51 |
|-------------|----------------|--------------------|---------------------------------------------|--------|
|             | ► Messwerte    |                    | ]                                           | → 🖺 51 |
|             |                | Sensorfrequenz     |                                             | → 🗎 51 |
|             |                | Status Schwinggabe | 21                                          | → 🗎 51 |
|             |                | Klemmenspannung    | 1                                           | → 🖺 51 |
|             |                | Klemmenstrom       |                                             | → 🗎 51 |
|             |                | Sensortemperatur   |                                             | → 🗎 52 |
|             |                | Elektroniktemperat | ur                                          | → 🗎 52 |
|             | ► Maßeinheiten |                    | ]                                           | → 🗎 52 |
|             |                | Temperatureinheit  |                                             | → 🗎 52 |
|             | ► Sensor       |                    | ]                                           | → 🗎 53 |
|             |                | ► Sensor Einstellu | ng                                          | → 🗎 53 |
|             |                |                    | Betriebsart                                 | → 🗎 53 |
|             |                |                    | Sicherheitsfunktion                         | → 🗎 53 |
|             |                |                    | Dichte Einstellung                          | → 🗎 53 |
|             |                |                    | Dämpfung                                    | → 🗎 54 |
|             |                |                    | Schaltverzögerung unbedeckt zu<br>bedeckt   | → 🗎 54 |
|             |                |                    | Kundenspez. Verzögerung zu bedeckt          | → 🗎 54 |
|             |                |                    | Schaltverzögerung bedeckt zu unbe-<br>deckt | → 🗎 55 |
|             |                |                    | Kundenspez. Verzögerung zu unbe-<br>deckt   | → 🗎 55 |

|                | ► Gespeicherte Fre   | equenz                         | → 🗎 55 |
|----------------|----------------------|--------------------------------|--------|
|                |                      | Gesp. Frequenz unbedeckt       | → 🗎 55 |
|                |                      | Gesp. Frequenz bedeckt         | → 🗎 55 |
|                | ► Sensor Kalibrier   | ung                            | → 🗎 56 |
|                |                      | Unterer Schaltpunkt bei Dichte | → 🗎 56 |
|                |                      | Oberer Schaltpunkt bei Dichte  | → 🗎 56 |
|                |                      | Frequenz Auslieferungszustand  | → 🗎 56 |
|                |                      | Obere Warnfrequenz             | → 🗎 56 |
|                |                      | Obere Alarmfrequenz            | → 🗎 57 |
| ► Stromausgang |                      | ]                              | → 🗎 57 |
|                | Zuordnung PV         |                                | → 🖺 57 |
|                | Strombereich Ausga   | ang                            | → 🗎 57 |
|                | Messbereichsanfan    | g Ausgang                      | → 🗎 58 |
|                | Messbereichsende A   | Ausgang                        | → 🗎 58 |
|                | Fehlerverhalten Stro | omausgang                      | → 🗎 58 |
|                | Fehlerstrom          |                                | → 🗎 58 |
|                | Ausgangsstrom        |                                | → 🖺 59 |
|                | Klemmenstrom         |                                | → 🖺 59 |
| ► HART-Ausgang |                      |                                | → 🗎 59 |
|                | ► Konfiguration      |                                | → 🖺 59 |
|                |                      | HART-Adresse                   | → 🗎 59 |
|                |                      | HART-Kurzbeschreibung          | → 🗎 59 |
|                |                      | Messstellenkennzeichnung       | → 🗎 60 |
|                |                      | Präambelanzahl                 | → 🗎 60 |
|                |                      | Stromschleifenmodus            | → 🖺 60 |

| [ | ► HART-Ausgang        |                      | → 🗎 61 |
|---|-----------------------|----------------------|--------|
|   | Zu                    | iordnung PV          | → 🗎 61 |
|   | Er                    | rster Messwert (PV)  | → 🗎 61 |
|   | Zu                    | lordnung SV          | → 🗎 61 |
|   | Zv                    | weiter Messwert (SV) | → 🗎 62 |
|   | Zu                    | lordnung TV          | → 🗎 62 |
|   | Dr                    | ritter Messwert (TV) | → 🖺 62 |
|   | Zu                    | lordnung QV          | → 🗎 62 |
|   | Vi                    | ierter Messwert (QV) | → 🖺 63 |
| [ | ► Burst-Konfiguration | n 1                  | → 🖺 63 |
|   | Ви                    | urst-Modus 1         | → 🗎 63 |
|   | Ви                    | urst-Kommando 1      | → 🗎 63 |
|   | Вι                    | urst-Variable 0      | → 🗎 64 |
|   | Βι                    | urst-Variable 1      | → 🗎 64 |
|   | Βι                    | urst-Variable 2      | → 🗎 65 |
|   | Bu                    | urst-Variable 3      | → 🖺 65 |
|   | Bu                    | urst-Variable 4      | → 🖺 66 |
|   | Bu                    | urst-Variable 5      | → 🗎 66 |
|   | Ви                    | urst-Variable 6      | → 🗎 67 |
|   | Βι                    | urst-Variable 7      | → 🗎 67 |
|   | Βι                    | urst-Triggermodus    | → 🖺 68 |
|   | Βι                    | urst-Triggerwert     | → 🖺 68 |
|   |                       |                      |        |

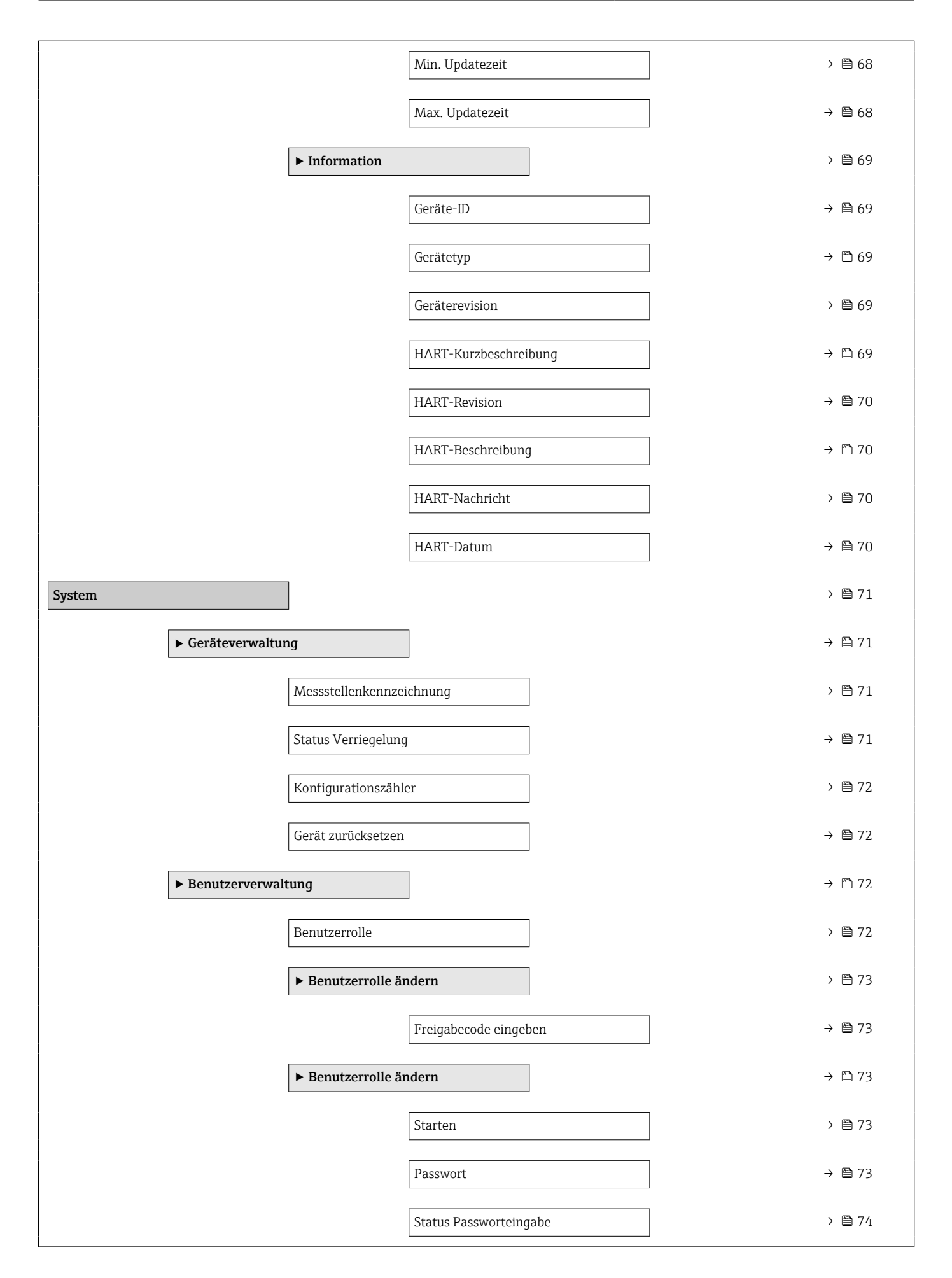

|     | <ul> <li>Passwort definie</li> </ul> | eren                      |   | → 🗎 74 |
|-----|--------------------------------------|---------------------------|---|--------|
|     |                                      | Starten                   |   | → 🗎 74 |
|     |                                      | Neues Passwort            |   | → 🗎 74 |
|     |                                      | Status Passworteingabe    | ] | → 🖺 75 |
|     |                                      | Neues Passwort bestätigen |   | → 🗎 75 |
|     |                                      | Status Passworteingabe    |   | → 🗎 75 |
|     | <ul> <li>Passwort änderr</li> </ul>  | 1                         |   | → 🗎 75 |
|     |                                      | Starten                   |   | → 🗎 75 |
|     |                                      | Altes Passwort            |   | → 🗎 75 |
|     |                                      | Status Passworteingabe    |   | → 🗎 76 |
|     |                                      | Neues Passwort            |   | → 🗎 76 |
|     |                                      | Status Passworteingabe    |   | → 🖺 76 |
|     |                                      | Neues Passwort bestätigen |   | → 🖺 76 |
|     |                                      | Status Passworteingabe    |   | → 🖺 76 |
| E C | <ul> <li>Passwort löscher</li> </ul> | n                         |   | → 🗎 77 |
|     |                                      | Starten                   |   | → 🗎 77 |
|     |                                      | Altes Passwort            |   | → 🖺 77 |
|     |                                      | Status Passworteingabe    |   | → 🖺 77 |
|     | <ul> <li>Passwort zurück</li> </ul>  | setzen                    |   | → 🖺 78 |
|     |                                      | Starten                   |   | → 🖺 78 |
|     |                                      | Passwort zurücksetzen     |   | → 🖺 78 |
|     |                                      | Status Passworteingabe    |   | → 🖺 78 |
|     | ► Abmelden                           |                           |   | → 🖺 79 |
|     |                                      | Starten                   |   | → 🗎 79 |
|     |                                      | Benutzerrolle             | ] | → 🖺 79 |

| ► Bluetooth-Konf  | iguration              | → 🖺 79 |
|-------------------|------------------------|--------|
|                   | Bluetooth Aktivierung  | → 🗎 79 |
| ► Anzeige         |                        | → 🗎 80 |
|                   | Language               | → 🗎 80 |
|                   | Format Anzeige         | → 🗎 80 |
|                   | 1. Anzeigewert         | → 🗎 80 |
|                   | 1. Nachkommastellen    | → 🗎 81 |
|                   | 2. Anzeigewert         | → 🗎 81 |
|                   | 2. Nachkommastellen    | → 🗎 81 |
|                   | 3. Anzeigewert         | → 🗎 82 |
|                   | 3. Nachkommastellen    | → 🖹 82 |
|                   | 4. Anzeigewert         | → 🗎 82 |
|                   | 4. Nachkommastellen    | → 🗎 82 |
|                   | Kontrast Anzeige       | → 🗎 83 |
| ► Geolokalisierun | g                      | → 🗎 83 |
|                   | Anlagenkennzeichnung   | → 🗎 83 |
|                   | Ortsbeschreibung       | → 🗎 83 |
|                   | Längengrad             | → 🗎 83 |
|                   | Breitengrad            | → 🖹 84 |
|                   | Ortshöhe               | → 🖺 84 |
|                   | Ortsbestimmungsmethode | → 🖺 84 |
| ► Information     |                        | → 🖺 85 |
|                   | Gerätename             | → 🗎 85 |
|                   | Hersteller             | → 🖺 85 |
|                   | Seriennummer           | → 🗎 85 |

|                   | Bestellcode                                   | ] | → 🖺 85 |
|-------------------|-----------------------------------------------|---|--------|
|                   | Firmware-Version                              | ] | → 🖺 86 |
|                   | Hardware-Version                              | ] | → 🖺 86 |
|                   | Erweiterter Bestellcode 1                     | ] | → 🖺 86 |
|                   | Erweiterter Bestellcode 2                     | ] | → 🖺 86 |
|                   | Erweiterter Bestellcode 3                     | ] | → 🖺 86 |
| ► Software Konfig | uration                                       |   | → 🗎 87 |
|                   | CRC Gerätekonfiguration                       | ] | → 🗎 87 |
|                   | Gespeicherte CRC Gerätekonfiguration          | ] | → 🖺 87 |
|                   | Zeitstempel gespeicherte CRC Geräte-<br>konf. |   | → 🗎 87 |
|                   | SW-Option aktivieren                          | ] | → 🖺 87 |
|                   | Software-Optionsübersicht                     | ] | → 🗎 88 |
|                   |                                               |   |        |

# **3** Beschreibung der Geräteparameter

Die Parameter werden im Folgenden nach der Menüstruktur der Vor-Ort-Anzeige aufgeführt.

Das Bedienmenü ist dynamisch und passt die Auswahl der Parameter an die ausgewählten Optionen an.

P Die Parameterbeschreibung des Bedientools ist im Bedientool enthalten.

| Navigation | 8 8 | System → Anzeige |
|------------|-----|------------------|
|            |     |                  |

Navigation

 $\square$  System → Benutzerverwalt. → Benutzerrolle

| Language     |                                                                                                    |
|--------------|----------------------------------------------------------------------------------------------------|
| Navigation   | Image System → Anzeige → Language                                                                                                    |
| Beschreibung | Sprache der Vor-Ort-Anzeige einstellen                                                                                                    |
| Auswahl      | <ul> <li>English</li> <li>Deutsch*</li> <li>Français*</li> <li>Français*</li> <li>Español*</li> <li>Italiano*</li> <li>Nederlands*</li> <li>Portuguesa</li> <li>Polski*</li> <li>pyccĸий язык (Russian)*</li> <li>Svenska*</li> <li>Türkçe</li> <li>中文 (Chinese)*</li> <li>日本語 (Japanese)*</li> <li>한국 어 (Korean)*</li> <li>ジュッゴパル (Thai)*</li> <li>tiếng Việt (Vietnamese)*</li> </ul> |

## čeština (Czech)

#### Benutzerrolle

Navigation

 $\square$  System → Benutzerverwalt. → Benutzerrolle

Beschreibung

Zeigt die Zugriffsrechte auf die Parameter via Bedientool

<sup>\*</sup> Sichtbar in Abhängigkeit von Bestelloptionen oder Geräteeinstellungen

## Anzeige

- Bediener
- Instandhalter

- ExperteFertigungEntwicklung

# 3.1 Menü "Benutzerführung"

Navigation 🛛 🗐 🖾 Benutzerführung

# 3.1.1 Assistent "Inbetriebnahme"

| Navigation | 8 8 | Benutzerführung | $\rightarrow$ | Inbetriebnahme |
|------------|-----|-----------------|---------------|----------------|
| -          |     | -               |               |                |

| Temperatureinheit |                            |                                                                |  |
|-------------------|----------------------------|----------------------------------------------------------------|--|
| Navigation        | le Benutzerführ            | ung $\rightarrow$ Inbetriebnahme $\rightarrow$ Temperatureinh. |  |
| Beschreibung      | Wird zur Anzeige de        | er Elektroniktemperatur benutzt.                               |  |
| Auswahl           | SI-Einheiten<br>■ ℃<br>■ K | US-Einheiten<br>℉                                              |  |

| Betriebsart  |                                                                                                    |
|--------------|----------------------------------------------------------------------------------------------------|
| Navigation   |                                                                                                    |
| Beschreibung | Grenzstanddetektion: Schaltbetrieb, Ausgang ist entweder 8 mA (Anforderung) oder 16 mA (Gut).            |
|              | Sensorfrequenz : Kontinuirlicher Modus, Ausgang zwischen 4 mA und 20 mA proportional zur Sensorfrequenz. |
| Auswahl      | <ul><li>Grenzstanddetektion</li><li>Sensorfrequenz</li></ul>                                             |
|              |                                                                                                    |

| Sicherheitsfunktion |                                                                                  | Â |
|---------------------|----------------------------------------------------------------------------------|---|
| Navigation          |                                                                                  |   |
| Beschreibung        | MIN: Verwendung für Trockenlaufschutz.<br>MAX: Verwendung für Überfüllsicherung. |   |
| Auswahl             | <ul><li>MIN</li><li>MAX</li></ul>                                                |   |

| Dichte Einstellung      |                                                                                                    |  |
|-------------------------|----------------------------------------------------------------------------------------------------|--|
| Navigation              | Benutzerf     ührung → Inbetriebnahme → Dichteeinstell.                                                                                                    |  |
| Auswahl                 | <ul> <li>&gt; 0.4 g/cm<sup>3</sup>*</li> <li>&gt; 0.4 g/cm<sup>3</sup>*</li> <li>&gt; 0.5 g/cm<sup>3</sup></li> <li>&gt; 0.7 g/cm<sup>3</sup></li> </ul>                                                                                                    |  |
| Zusätzliche Information | Auswahl                                                                                                    |  |
|                         | <ul> <li>Option &gt; 0.4 g/cm<sup>3</sup><br/>Für Flüssigkeiten mit einer Dichte von 0,40,6 g/cm<sup>3</sup></li> <li>Option &gt; 0.4 g/cm<sup>3</sup><br/>Für Flüssigkeiten mit einer Dichte von 0,40,6 g/cm<sup>3</sup></li> <li>Option &gt; 0.5 g/cm<sup>3</sup><br/>Für Flüssigkeiten mit einer Dichte von 0,50,8 g/cm<sup>3</sup></li> <li>Option &gt; 0.7 g/cm<sup>3</sup><br/>Standardeinstellung für Flüssigkeiten mit einer Dichte &gt; 0,7 g/cm<sup>3</sup></li> </ul> |  |

| Messbereichsanfang Ausgang |                                                                                                    |  |
|----------------------------|----------------------------------------------------------------------------------------------------|--|
| Navigation                 | Benutzerführung → Inbetriebnahme → Messanf. Ausg                                                                 |  |
| Beschreibung               | Legt fest, bei welchem Wert der ersten Ausgangsvariablen (HART PV) der Ausgangsstrom<br>4 mA bzw. 20 mA beträgt. |  |
| Eingabe                    | 4 23 mA                                                                                                    |  |

| Messbereichsende Au | sgang 🖻                                                                                                    |
|---------------------|----------------------------------------------------------------------------------------------------|
| Navigation          |                                                                                                    |
| Beschreibung        | Legt fest, bei welchem Wert der ersten Ausgangsvariablen (HART PV) der Ausgangsstrom<br>4 mA bzw. 20 mA beträgt. |
| Eingabe             | 4 23 mA                                                                                                    |

\* Sichtbar in Abhängigkeit von Bestelloptionen oder Geräteeinstellungen

A

ß

| Strombereich Ausgang |                                                                                                    |                                                 |
|----------------------|----------------------------------------------------------------------------------------------------|-------------------------------------------------|
| Navigation           | Benutzerführung → Inbetriebnahme → StrombereiAusg                                                                                                    |                                                 |
| Beschreibung         | Legt fest, welcher Strombereich zum Übertragen des gemessenen oder berechn<br>verwendet wird.<br>In Klammern sind "Unterer Sättigungswert" und "Oberer Sättigungswert" angege<br>Wenn der Messwert ≤ "Unterer Sättigungswert" ist, dann wird der Ausgangsstro<br>Wert "Unterer Sättigungswert" gesetzt.<br>Wenn der Messwert ≥ "Oberer Sättigungswert" ist, dann wird der Ausgangsstro<br>Wert "Oberer Sättigungswert" gesetzt. | eten Werts<br>eben.<br>om auf den<br>om auf den |
|                      | Hinweis:<br>Ströme unter 3,6 mA oder über 21,5 mA können benutzt werden, um ein Aları<br>anzuzeigen.                                                                                                    | msignal                                         |
| Auswahl              | <ul> <li>420 mA (4 20.5 mA)</li> <li>420 mA NE (3.820.5 mA)</li> <li>420 mA US (3.920.8 mA)</li> </ul>                                                                                                    |                                                 |

# Fehlerverhalten Stromausgang

| Navigation   | Benutzerführung → Inbetriebnahme → Fehlerver.Ausg                                                  |  |
|--------------|----------------------------------------------------------------------------------------------------|--|
| Beschreibung | Legt fest, welchen Wert der Ausgangsstrom im Fehlerfall annimmt.<br>Min: < 3.6 mA<br>Max: >21.5 mA |  |
| Auswahl      | <ul><li>Min.</li><li>Max.</li></ul>                                                                |  |

# 3.1.2 Assistent "Sicherheitsverriegelung"

*Navigation*  $extsf{Benutzerführung} \rightarrow Sicher.verriegel$ 

# Wdh.-Prüfung per Bluetooth erlaubt?

| Navigation   | 8             | Benutzerführung $\rightarrow$ Sicher.verriegel $\rightarrow$ Bluetooth                                                |
|--------------|---------------|----------------------------------------------------------------------------------------------------|
| Beschreibung | Nach<br>Softw | Vervollständigen des Sicherheitsmodus-Assistenten wird das Gerät mit Hilfe der<br>vare-Verriegelung schreibgeschützt. |
|              | Um d<br>nicht | ie Wiederholungsprüfung per Assistent durchzuführen (optional), muss das Gerät<br>entriegelt werden.                  |
|              | Es m<br>mögl  | uss festgelegt werden, ob eine Wiederholungsprüfung per Assistent via Bluetooth<br>ich sein soll.                     |

Auswahl

NeinJa

| Sicherheitsverriegel | ungscode eingeben                                                                                                    |                 |
|----------------------|----------------------------------------------------------------------------------------------------|-----------------|
| Navigation           |                                                                                                    |                 |
| Beschreibung         | Der Sicherheits-Verriegelungs- und -Entriegelungscode kann im zugehörigen Handb<br>zur Funktionalen Sicherheit oder der WHG Dokumentation nachgeschlagen werden.                                                                                                    | uch             |
| Eingabe              | 0 65535                                                                                                    |                 |
| SIL-Status           |                                                                                                    |                 |
| Navigation           |                                                                                                    |                 |
| Anzeige              | <ul> <li>Nicht aktiv</li> <li>SIL-Sequenz aktiv</li> <li>Aktiv</li> <li>Nicht bestanden</li> <li>Fertig</li> </ul>                                                                                                    |                 |
| Testzeichenfolge     |                                                                                                    |                 |
| Navigation           |                                                                                                    |                 |
| Beschreibung         | Folgende Zeichenkette wird angezeigt:<br>0123456789+-,.<br>Den Parameter 'Bestätigen' auf 'Ja' setzen, wenn die Zeichenkette richtig dargestellt w<br>Den Parameter 'Bestätigen' auf 'Nein' setzen, wenn die Zeichenkette nicht richtig darg<br>wird. In diesem Fall ist keine Sicherheitsverriegelung möglich. | ird.<br>estellt |
| Anzeige              | Zeichenfolge aus Zahlen, Buchstaben und Sonderzeichen                                                                                                    |                 |
| Messstellenkennzei   | chnung                                                                                                    |                 |
| Navigation           | Benutzerführung → Sicher.verriegel → Messstellenkenn.                                                                                                    |                 |
| Beschreibung         | Bezeichnung für Messstelle eingeben.                                                                                                    |                 |

Zeichenfolge aus Zahlen, Buchstaben und Sonderzeichen

Anzeige

| Geratename                |                                                                                                    |
|---------------------------|----------------------------------------------------------------------------------------------------|
| Navigation                |                                                                                                    |
| Beschreibung              | Anzeige des Gerätenamens. Er befindet sich auch auf dem Typenschild.                                                                                                    |
| Anzeige                   | Zeichenfolge aus Zahlen, Buchstaben und Sonderzeichen                                                                                                    |
| Seriennummer              |                                                                                                    |
| Navigation                |                                                                                                    |
| Beschreibung              | Die Seriennummer besteht aus einem eindeutigen alphanumerischen Code zur Identifizie-<br>rung des Geräts und wird auf dem Typenschild aufgedruckt.<br>In Kombination mit der Operations App kann die zugehörige Dokumentation eingesehen<br>werden. |
| Anzeige                   | Zeichenfolge aus Zahlen, Buchstaben und Sonderzeichen                                                                                                    |
|                           |                                                                                                    |
| CRC Gerätekonfiguration   |                                                                                                    |
|                           |                                                                                                    |
| Navigation                |                                                                                                    |
| Beschreibung              | CRC Gerätekonfiguration basierend auf den aktuell sicherheitsrelevanten Parameterein-<br>stellungen.                                                                                                    |
|                           | Kann verwendet werden, um Änderungen in den sicherheitsrelevanten Parametereinstel-<br>lungen zu erkennen.                                                                                                    |
| Anzeige                   | 0 65 535                                                                                                    |
|                           |                                                                                                    |
| Gespeicherte CRC Geräteko | nfiguration                                                                                                    |
|                           |                                                                                                    |
| Navigation                | Benutzerführung → Sicher.verriegel → Gesp. CRC Konf.                                                                                                    |
| Beschreibung              | Gespeichter CRC nach der letzten Sicherheitsverriegelung. Werksauslieferung ist 65535<br>bedeutet, dass das Gerät noch nicht sicherheitsverriegelt wurde.                                                                                           |
| Anzeige                   | 0 65 535                                                                                                    |

# Zeitstempel gespeicherte CRC Gerätekonf.

| Navigation   | Benutzerführung → Sicher.verriegel → ZS Gesp. CRC                                                                                                    |
|--------------|----------------------------------------------------------------------------------------------------|
| Beschreibung | Gibt den Zeitstempel, wann der CRC letztmalig gespeichert wurde bzw. wann der Assistent für die Sicherheitsverriegelungs letztmalig durchgeführt wurde. |
| Anzeige      | Zeichenfolge aus Zahlen, Buchstaben und Sonderzeichen                                                                                                   |

| Betriebszeit |                                                                       |
|--------------|-----------------------------------------------------------------------|
| Navigation   | □ Benutzerführung → Sicher.verriegel → Betriebszeit                   |
| Beschreibung | Zeigt, wie lange das Gerät bis zum jetzigen Zeitpunkt in Betrieb ist. |
| Anzeige      | Tage (d), Stunden (h), Minuten (m), Sekunden (s)                      |

| Dichte Einstellung |                                                                                                    |
|--------------------|----------------------------------------------------------------------------------------------------|
| Navigation         | ■ Benutzerführung → Sicher.verriegel → Dichteeinstell.                                                                                                   |
| Anzeige            | <ul> <li>&gt; 0.4 g/cm<sup>3</sup>*</li> <li>&gt; 0.4 g/cm<sup>3</sup>*</li> <li>&gt; 0.5 g/cm<sup>3</sup></li> <li>&gt; 0.7 g/cm<sup>3</sup></li> </ul> |

| Sicherheitsfunktion |                                  |                                                                            |
|---------------------|----------------------------------|----------------------------------------------------------------------------|
| Navigation          | 9                                | Benutzerführung $\rightarrow$ Sicher.verriegel $\rightarrow$ Sicherheitsf. |
| Anzeige             | <ul><li>MIN</li><li>MA</li></ul> | I<br>X                                                                     |

| Schaltverzögerung unbedeckt zu bedeckt |                                                            |  |
|----------------------------------------|------------------------------------------------------------|--|
| Navigation                             | Benutzerführung → Sicher.verriegel → Schaltzeit bed.       |  |
| Anzeige                                | <ul> <li>0.25 s</li> <li>0.50 s</li> <li>1.00 s</li> </ul> |  |

\* Sichtbar in Abhängigkeit von Bestelloptionen oder Geräteeinstellungen

- 1.50 s
- 5.00 s
- Kundenspezifisch

| Schaltverzögerung unbedeckt zu bedeckt |                                                                                                    |                                                                              |  |  |
|----------------------------------------|----------------------------------------------------------------------------------------------------|------------------------------------------------------------------------------|--|--|
| Navigation                             | 9                                                                                                    | Benutzerführung $\rightarrow$ Sicher.verriegel $\rightarrow$ Schaltzeit bed. |  |  |
| Anzeige                                | Zeich                                                                                                    | Zeichenfolge aus Zahlen, Buchstaben und Sonderzeichen                        |  |  |
| Schaltverzögerung t                    | edeckt zu un                                                                                                    | bedeckt                                                                      |  |  |
| Navigation                             | 9                                                                                                    | Benutzerführung $\rightarrow$ Sicher.verriegel $\rightarrow$ Schaltzeit frei |  |  |
| Anzeige                                | <ul> <li>0.25 s</li> <li>0.50 s</li> <li>1.00 s</li> <li>1.50 s</li> <li>5.00 s</li> <li>Kundenspezifisch</li> </ul> |                                                                              |  |  |
| Schaltverzögerung b                    | edeckt zu un                                                                                                    | bedeckt                                                                      |  |  |
| Navigation                             | 6                                                                                                    | Benutzerführung → Sicher.verriegel → Schaltzeit frei                         |  |  |
| Anzeige                                | Zeich                                                                                                    | Zeichenfolge aus Zahlen, Buchstaben und Sonderzeichen                        |  |  |
| Fehlerverhalten Stre                   | omausgang                                                                                                    |                                                                              |  |  |
| Navigation                             | 9                                                                                                    | Benutzerführung $\rightarrow$ Sicher.verriegel $\rightarrow$ Fehlerver.Ausg  |  |  |
| Beschreibung                           | Zugev                                                                                                    | wiesener Wert vom Ausgangsstrom im Fehlerfall.                               |  |  |
| Anzeige                                | • Mir                                                                                                    | 1.                                                                           |  |  |

Max.

| Strombereich Ausgang |                           |                                                                                       |
|----------------------|---------------------------|---------------------------------------------------------------------------------------|
| Navigation           |                           | Benutzerführung → Sicher.verriegel → StrombereiAusg                                   |
| Beschreibung         | Zuge                      | wiesene Einstellung welcher Strombereich der Messwertübertragung verwendet wird.      |
| Anzeige              | ■ 4<br>■ 4<br>■ 4<br>■ Ku | 20 mA (4 20.5 mA)<br>20 mA NE (3.820.5 mA)<br>20 mA US (3.920.8 mA)<br>ndenspezifisch |

| Messbereichsanfang Ausgang |        |                                                    |
|----------------------------|--------|----------------------------------------------------|
| Navigation                 | 8      | Benutzerführung → Sicher.verriegel → Messanf. Ausg |
| Beschreibung               | Zugev  | viesener Wert 4 mA.                                |
| Anzeige                    | Zeiche | enfolge aus Zahlen, Buchstaben und Sonderzeichen   |
|                            |        |                                                    |

| Messbereichsende Ausgang |                                                       |      |
|--------------------------|-------------------------------------------------------|------|
| Navigation               | Benutzerf     ührung → Sicher.verriegel → Messende    | Ausg |
| Beschreibung             | Zugewiesener Wert 20 mA.                              |      |
| Anzeige                  | Zeichenfolge aus Zahlen, Buchstaben und Sonderzeicher | n    |
|                          |                                                       |      |
| Status Verriegelung      |                                                       |      |

| Navigation   | Benutzerführung → Sicher.verriegel → Status Verrieg.                                                                                                    |
|--------------|----------------------------------------------------------------------------------------------------|
| Beschreibung | Zeigt die Verriegelungsart.<br>'Hardware-verriegelt' (HW)<br>Das Gerät ist durch den 'WP'-Schalter auf dem Hauptelektronikmodul verriegelt. Zum Ent-<br>riegeln den Schalter in die Position 'OFF' bringen.           |
|              | 'Sicherheitsverriegelt' (SW)<br>Zur Entriegelung: In Parameter 'Schreibschutz rücksetzen' den Sicherheits-Freigabecode<br>eingeben.                                                                                   |
|              | 'Vorrübergehend verriegelt' (SW)<br>Das Gerät ist durch interne Prozesse (z.B. Up-/Download oder Reset) vorrübergehend ver-<br>riegelt. Nach Beendigung dieser Prozesse wird das Gerät automatisch wieder entriegelt. |
| Anzeige      | <ul> <li>Hardware-verriegelt</li> <li>Sicherheitsverriegelt</li> <li>Vorübergehend verriegelt</li> </ul>                                                                                                    |

| Falscher Code |                                                                            | Ê |
|---------------|----------------------------------------------------------------------------|---|
| Navigation    |                                                                            |   |
| Beschreibung  | SIL-Bestätigungssequenz abbrechen oder SIL-Verriegelungscode neu eingeben. |   |
| Auswahl       | <ul><li>Neueingabe Code</li><li>Abbruch Sequenz</li></ul>                  |   |

# 3.1.3 Assistent "Sicherheitsentriegelung"

*Navigation*  $extbf{B}$  Benutzerführung  $\rightarrow$  Sicher.entriegel

| Sicherheitsentriegelungscode eingeben |                                                                                                    | æ  |
|---------------------------------------|----------------------------------------------------------------------------------------------------|----|
| Navigation                            | $\square$ Benutzerführung → Sicher.entriegel → Sich.entriegcode                                                                                                    |    |
| Beschreibung                          | Der Sicherheits-Verriegelungs- und -Entriegelungscode kann im zugehörigen Handbuc<br>zur Funktionalen Sicherheit oder der WHG Dokumentation nachgeschlagen werden. | :h |
| Eingabe                               | 0 65 535                                                                                                    |    |
| Falscher Code                         |                                                                                                    |    |
| Navigation                            | Benutzerführung → Sicher.entriegel → Falscher Code                                                                                                    |    |
| Beschreibung                          | SIL-Bestätigungssequenz abbrechen oder SIL-Verriegelungscode neu eingeben.                                                                                         |    |
| Auswahl                               | <ul><li>Neueingabe Code</li><li>Abbruch Sequenz</li></ul>                                                                                                    |    |

# Status Verriegelung

| Navigation   | 8                                                 | Benutzerführung $\rightarrow$ Sicher.entriegel $\rightarrow$ Status Verrieg.                                                                                                    |
|--------------|---------------------------------------------------|----------------------------------------------------------------------------------------------------|
| Beschreibung | Zeigt d                                           | lie Verriegelungsart.                                                                                                    |
|              | 'Hardw<br>Das Ge<br>riegelr                       | vare-verriegelt' (HW)<br>erät ist durch den 'WP'-Schalter auf dem Hauptelektronikmodul verriegelt. Zum Ent-<br>1 den Schalter in die Position 'OFF' bringen.                                         |
|              | 'Sicher<br>Zur En<br>eingeb                       | heitsverriegelt' (SW)<br>ıtriegelung: In Parameter 'Schreibschutz rücksetzen' den Sicherheits-Freigabecode<br>ven.                                                                                   |
|              | 'Vorrül<br>Das Ge<br>riegelt                      | bergehend verriegelt' (SW)<br>erät ist durch interne Prozesse (z.B. Up-/Download oder Reset) vorrübergehend ver-<br>r. Nach Beendigung dieser Prozesse wird das Gerät automatisch wieder entriegelt. |
| Anzeige      | <ul><li>Haro</li><li>Sicho</li><li>Vori</li></ul> | lware-verriegelt<br>erheitsverriegelt<br>ibergehend verriegelt                                                                                                    |

# 3.2 Menü "Diagnose"

Navigation 🗟 Diagnose

# 3.2.1 Untermenü "Aktive Diagnose"

NavigationImage: Diagnose $\rightarrow$  Aktive Diagnose

| Aktive Diagnose |                                                                                                    |
|-----------------|----------------------------------------------------------------------------------------------------|
| Navigation      | □ □ □ □ □ □ □ □ □ □ □ □ □ □ □ □ □ □ □                                                                                                    |
| Beschreibung    | Zeigt die aktuell anstehende Diagnosemeldung.                                                                                               |
| ,<br>,          | Wenn mehrere Diagnoseereignisse gleichzeitig anstehen, wird die Meldung für das Diag-<br>noseereignis mit der höchsten Priorität angezeigt. |
| Anzeige         | Positive Ganzzahl                                                                                                    |
| Zoitatomnal     |                                                                                                    |
|                 |                                                                                                    |
| Navigation      | □ Diagnose → Aktive Diagnose → Zeitstempel                                                                                                  |
| Beschreibung    | Zeigt den Zeitstempel der aktuell anstehenden Diagnosemeldung.                                                                              |
| Anzeige         | Tage (d), Stunden (h), Minuten (m), Sekunden (s)                                                                                            |
| Letzte Diagnose |                                                                                                    |
| Navigation      | Image → Aktive Diagnose → Letzte Diagnose                                                                                                   |
| Beschreibung    | Zeigt die Diagnosemeldung für das zuletzt beendete Diagnoseereignis.                                                                        |
| Anzeige         | Positive Ganzzahl                                                                                                    |
|                 |                                                                                                    |
| Zeitstempel     |                                                                                                    |
| Navigation      |                                                                                                    |
| Beschreibung    | Zeigt den Zeitstempel der Diagnosemeldung für das zuletzt beendete Diagnoseereignis.                                                        |
| Anzeige         | Tage (d), Stunden (h), Minuten (m), Sekunden (s)                                                                                            |

# Betriebszeit ab Neustart Navigation Image Diagnose → Aktive Diagnose → Zeit ab Neustart Beschreibung Zeigt die Betriebszeit, die seit dem letzten Geräteneustart vergangen ist. Anzeige Tage (d), Stunden (h), Minuten (m), Sekunden (s)

| Betriebszeit |                                                                       |
|--------------|-----------------------------------------------------------------------|
|              |                                                                       |
| Navigation   | Image: Big Diagnose → Aktive Diagnose → Betriebszeit                  |
| Beschreibung | Zeigt, wie lange das Gerät bis zum jetzigen Zeitpunkt in Betrieb ist. |
| Anzeige      | Tage (d), Stunden (h), Minuten (m), Sekunden (s)                      |

# 3.2.2 Untermenü "Minimale/Maximale-Werte"

Navigation  $\textcircled{Diagnose} \rightarrow Min/Max$ -Werte

| Frequenz min |                                                  |
|--------------|--------------------------------------------------|
| Navigation   |                                                  |
| Beschreibung | Minimale oder maximale gemessene Sensorfrequenz. |
| Anzeige      | Gleitkommazahl mit Vorzeichen                    |
|              |                                                  |
| Frequenz max |                                                  |
| Navigation   | □ Diagnose → Min/Max-Werte → Frequenz max        |
| Beschreibung | Minimale oder maximale gemessene Sensorfrequenz. |
| Anzeige      | Gleitkommazahl mit Vorzeichen                    |

## Minimale Klemmenspannung

| Navigation   | □ □ Diagnose → Min/Max-Werte → Min. Klemmenspg.                |
|--------------|----------------------------------------------------------------|
| Beschreibung | Minimale oder maximale gemessene Klemmenspannung (Versorgung). |
| Anzeige      | 0,0 50,0 V                                                     |

# Maximale Klemmenspannung

| Navigation   | Image → Min/Max-Werte → Max. Klemmensp.                        |
|--------------|----------------------------------------------------------------|
| Beschreibung | Minimale oder maximale gemessene Klemmenspannung (Versorgung). |
| Anzeige      | 0,0 50,0 V                                                     |

# Minimale Elektroniktemperatur

| Navigation   | ■ Diagnose $\rightarrow$ Min/Max-Werte $\rightarrow$ Min.Elektr.temp. |
|--------------|-----------------------------------------------------------------------|
| Beschreibung | Minimale oder maximale gemessene Temperatur der Hauptelektronik.      |
| Anzeige      | Gleitkommazahl mit Vorzeichen                                         |

## Maximale Elektroniktemperatur

| Navigation   | Image → Min/Max-Werte → Max.Elektr.temp.                         |
|--------------|------------------------------------------------------------------|
| Beschreibung | Minimale oder maximale gemessene Temperatur der Hauptelektronik. |
| Anzeige      | Gleitkommazahl mit Vorzeichen                                    |

# Minimale Sensortemperatur

| Navigation   | Image → Min/Max-Werte → Min. Sensortemp.                                    |
|--------------|-----------------------------------------------------------------------------|
| Beschreibung | Minimale oder maximale gemessene Temperatur des Sensors (Sensorelektronik). |
| Anzeige      | Gleitkommazahl mit Vorzeichen                                               |

| Maximale Sensortemperatur |                                                                             |  |
|---------------------------|-----------------------------------------------------------------------------|--|
|                           |                                                                             |  |
| Navigation                | Image → Min/Max-Werte → Max. Sensortemp.                                    |  |
| Beschreibung              | Minimale oder maximale gemessene Temperatur des Sensors (Sensorelektronik). |  |
| Anzeige                   | Gleitkommazahl mit Vorzeichen                                               |  |

# 3.2.3 Untermenü "Simulation"

*Navigation*  $\square$  Diagnose  $\rightarrow$  Simulation

| Wert Stromausgang |                                                                                                    |   |
|-------------------|----------------------------------------------------------------------------------------------------|---|
| Navigation        | □ □ Diagnose → Simulation → Wert Stromausg                                                                                                    |   |
| Beschreibung      | Legt den simulierten Wert des Ausgangsstroms fest.                                                                                                    |   |
| Eingabe           | 3,59 23 mA                                                                                                    |   |
| Simulation        |                                                                                                    | ٦ |
| Navigation        | $ \blacksquare \square Diagnose \rightarrow Simulation \rightarrow Simulation $                                                                                                    |   |
| Beschreibung      | Durch Aktivieren der Simulation kann Folgendes simuliert werden:<br>- Status Schwinggabel<br>- Sensorfrequenz<br>- Stromausgang<br>- Simulation Diagnoseereignis<br>Die Simulation kann den Ausgangsstrom beeinflussen. |   |
| Auswahl           | <ul> <li>Aus</li> <li>Status Schwinggabel</li> <li>Sensorfrequenz</li> <li>Stromausgang</li> <li>Simulation Diagnoseereignis</li> </ul>                                                                                 |   |

| Simulation Frequen | zwert                                                                                                    | Ê  |
|--------------------|----------------------------------------------------------------------------------------------------|----|
| Navigation         | Image: Boost and Boost and Boos |    |
| Beschreibung       | Im Grenzstandserkennungsmodus sind Ausgangsstrom und Gabelzustand unabhäng<br>vom Frequenzsimulationswert.                                                                                                    | ig |
| Eingabe            | 0 10 000 Hz                                                                                                    |    |
| Status Schwinggabe | l Simulationswert                                                                                                    | A  |
| Navigation         |                                                                                                    |    |

BeschreibungIm Sensorfrequenzmodus ist der Ausgangsstrom unabhängig vom Simulationswert des<br/>Gabelzustands. Im Grenzstandserkennungsmodus ist die Sensorfrequenz unabhängig vom<br/>Gabelzustand-Simulationswert.

Auswahl

- Gabel bedecktGabel unbedeckt

| Kategorie Diagnoseereignis |                                                                                        | â |
|----------------------------|----------------------------------------------------------------------------------------|---|
| Navigation                 |                                                                                        |   |
| Beschreibung               | Wählen, welche Ereignisse simuliert werden können.                                     |   |
| Auswahl                    | <ul> <li>Sensor</li> <li>Elektronik</li> <li>Konfiguration</li> <li>Prozess</li> </ul> |   |

## Simulation Diagnoseereignis

| Navigation   | Image: Barbon and Barbon and |
|--------------|----------------------------------------------------------------------------------------------------|
| Beschreibung | Zu simulierendes Diagnoseereignis wählen.<br>Hinweis:<br>Um die Simulation zu beenden: "Aus" wählen.                                                                                                    |
| Auswahl      | Aus                                                                                                    |

æ

# 3.2.4 Untermenü "Heartbeat Technology"

*Navigation*  $\square$  Diagnose  $\rightarrow$  Heartbeat Techn.

### Untermenü "Heartbeat Verification"

*Navigation*  $\square$  Diagnose  $\rightarrow$  Heartbeat Techn.  $\rightarrow$  Heartbeat Verif.

#### Datum/Zeit Heartbeat Verification

| Navigation   | B □ Diagnose → Heartbeat Techn. → Heartbeat Verif. → Datum/Zeit Heartbeat Verification                                                      |
|--------------|----------------------------------------------------------------------------------------------------|
| Beschreibung | Datum und Uhrzeit der letzten Hearbeat-Verifizierung.<br>Dieser Wert wird bei jeder Heartbeat-Verifizierung aktualisiert.                   |
|              | Notiz:<br>Wenn keine Zeitinformationen verfügbar sind, z.B. Die Heartbeat-Überprüfung wird vom<br>Display aus gestartet, '' wird angezeigt. |
| Anzeige      | Zeichenfolge aus Zahlen, Buchstaben und Sonderzeichen                                                                                       |

| Verifizierung starten |               | Ê                                                                                                    |  |
|-----------------------|---------------|----------------------------------------------------------------------------------------------------|--|
| Navigation            | 9             | Diagnose $\rightarrow$ Heartbeat Techn. $\rightarrow$ Heartbeat Verif. $\rightarrow$ Verifiz. starten |  |
| Beschreibung          | Veri          | fizierung starten.                                                                                    |  |
| Auswahl               | ■ At<br>■ Sta | obrechen<br>arten                                                                                     |  |

# Betriebszeit (Verifizierung) Navigation Image: Diagnose → Heartbeat Techn. → Heartbeat Verif. → Betriebszeit Anzeige Tage (d), Stunden (h), Minuten (m), Sekunden (s)

| Gesamtergebnis        |                                                                                                    |
|-----------------------|----------------------------------------------------------------------------------------------------|
| Navigation<br>Anzeige | <ul> <li>B Diagnose → Heartbeat Techn. → Heartbeat Verif. → Gesamtergebnis</li> <li>Nicht ausgeführt</li> <li>Bestanden</li> <li>Nicht ausgeführt</li> <li>Nicht bestanden</li> </ul> |
| Status                |                                                                                                    |
| Navigation            |                                                                                                    |
| Beschreibung          | Zeigt den aktuellen Status.                                                                                                    |
| Anzeige               | <ul> <li>Ausgeführt</li> <li>In Arbeit</li> <li>Nicht bestanden</li> <li>Nicht ausgeführt</li> </ul>                                                                                  |
|                       | Untermenü "Frequenzhistorie"                                                                                                    |
|                       | NavigationImage: Diagnose $\rightarrow$ Heartbeat Techn. $\rightarrow$ Frequenzhistorie                                                                                               |
| Sensorfrequenz 1      |                                                                                                    |
| Navigation            |                                                                                                    |
| Anzeige               | Gleitkommazahl mit Vorzeichen                                                                                                    |
| Sensorfrequenz 2      |                                                                                                    |
| Navigation            |                                                                                                    |
| Anzeige               | Gleitkommazahl mit Vorzeichen                                                                                                    |
| Sensorfrequenz 3 |                                                                                                    |
|------------------|----------------------------------------------------------------------------------------------------|
| Navigation       |                                                                                                    |
| Anzeige          | Gleitkommazahl mit Vorzeichen                                                                                                    |
| Sensorfrequenz 4 |                                                                                                    |
| Navigation       | Image Barbon Barbon Barbo |
| Anzeige          | Gleitkommazahl mit Vorzeichen                                                                                                    |
| Sensorfrequenz 5 |                                                                                                    |
| Navigation       | Image Barbon Barbon Barbo |
| Anzeige          | Gleitkommazahl mit Vorzeichen                                                                                                    |
| Sensorfrequenz 6 |                                                                                                    |
| Navigation       | Image Big Big Big Big Big Big Big Big Big Big                                                                                                    |
| Anzeige          | Gleitkommazahl mit Vorzeichen                                                                                                    |
| Sensorfrequenz 7 |                                                                                                    |
| Navigation       | Image Barbon Barbon Barbo |
| Anzeige          | Gleitkommazahl mit Vorzeichen                                                                                                    |
| Sensorfrequenz 8 |                                                                                                    |
| Navigation       | Image and the set of the set of the set |
| Anzeige          | Gleitkommazahl mit Vorzeichen                                                                                                    |

| Sensorfrequenz 9  |                                                                                                    |
|-------------------|----------------------------------------------------------------------------------------------------|
| Navigation        | Image: Biagnose → Heartbeat Techn. → Frequenzhistorie → Frequenz 9                                                                                                    |
| Anzeige           | Gleitkommazahl mit Vorzeichen                                                                                                    |
| Sensorfrequenz 10 |                                                                                                    |
| Navigation        | Image and the set of the set of the set |
| Anzeige           | Gleitkommazahl mit Vorzeichen                                                                                                    |
| Sensorfrequenz 11 |                                                                                                    |
| Navigation        | Image and a set of the set of the set o |
| Anzeige           | Gleitkommazahl mit Vorzeichen                                                                                                    |
| Sensorfrequenz 12 |                                                                                                    |
| Navigation        |                                                                                                    |
| Anzeige           | Gleitkommazahl mit Vorzeichen                                                                                                    |
| Sensorfrequenz 13 |                                                                                                    |
| Navigation        | □ □ Diagnose → Heartbeat Techn. → Frequenzhistorie → Frequenz 13                                                                                                    |
| Anzeige           | Gleitkommazahl mit Vorzeichen                                                                                                    |
| Sensorfrequenz 14 |                                                                                                    |
| Navigation        | Image of the set of the set  |
| Anzeige           | Gleitkommazahl mit Vorzeichen                                                                                                    |

| Sensorfrequenz 15 |                                                                    |
|-------------------|--------------------------------------------------------------------|
| Navigation        | B □ Diagnose → Heartbeat Techn. → Frequenzhistorie → Frequenz 15   |
| Anzeige           | Gleitkommazahl mit Vorzeichen                                      |
| Sensorfrequenz 16 |                                                                    |
| Navigation        | Image Diagnose → Heartbeat Techn. → Frequenzhistorie → Frequenz 16 |
| Anzeige           | Gleitkommazahl mit Vorzeichen                                      |
| Datum 1           |                                                                    |
| Navigation        | Image Diagnose → Heartbeat Techn. → Frequenzhistorie → Datum 1     |
| Anzeige           | Zeichenfolge aus Zahlen, Buchstaben und Sonderzeichen              |
| Datum 2           |                                                                    |
| Navigation        | Image Below Bearboard Techn. → Frequenzhistorie → Datum 2          |
| Anzeige           | Zeichenfolge aus Zahlen, Buchstaben und Sonderzeichen              |
| Datum 3           |                                                                    |
| Navigation        | Image Diagnose → Heartbeat Techn. → Frequenzhistorie → Datum 3     |
| Anzeige           | Zeichenfolge aus Zahlen, Buchstaben und Sonderzeichen              |
| Datum 4           |                                                                    |
| Navigation        | B □ Diagnose → Heartbeat Techn. → Frequenzhistorie → Datum 4       |
| Anzeige           | Zeichenfolge aus Zahlen, Buchstaben und Sonderzeichen              |

| Datum 5    |                                                                                                    |
|------------|----------------------------------------------------------------------------------------------------|
| Navigation | Image and the set of the set of the set |
| Anzeige    | Zeichenfolge aus Zahlen, Buchstaben und Sonderzeichen                                                                                                    |
| Datum 6    |                                                                                                    |
| Navigation | Image Beach Beach B |
| Anzeige    | Zeichenfolge aus Zahlen, Buchstaben und Sonderzeichen                                                                                                    |
| Datum 7    |                                                                                                    |
| Navigation | Image Beach Beach B |
| Anzeige    | Zeichenfolge aus Zahlen, Buchstaben und Sonderzeichen                                                                                                    |
| Datum 8    |                                                                                                    |
| Navigation | Image Beach Beach B |
| Anzeige    | Zeichenfolge aus Zahlen, Buchstaben und Sonderzeichen                                                                                                    |
| Datum 9    |                                                                                                    |
| Navigation | Image of the set of the set  |
| Anzeige    | Zeichenfolge aus Zahlen, Buchstaben und Sonderzeichen                                                                                                    |
| Datum 10   |                                                                                                    |
| Navigation |                                                                                                    |
| Anzeige    | Zeichenfolge aus Zahlen, Buchstaben und Sonderzeichen                                                                                                    |

| Datum 11   |                                                                 |
|------------|-----------------------------------------------------------------|
| Navigation |                                                                 |
| Anzeige    | Zeichenfolge aus Zahlen, Buchstaben und Sonderzeichen           |
| Datum 12   |                                                                 |
| Navigation |                                                                 |
| Anzeige    | Zeichenfolge aus Zahlen, Buchstaben und Sonderzeichen           |
| Datum 13   |                                                                 |
| Navigation | Image Diagnose → Heartbeat Techn. → Frequenzhistorie → Datum 13 |
| Anzeige    | Zeichenfolge aus Zahlen, Buchstaben und Sonderzeichen           |
| Datum 14   |                                                                 |
| Navigation | Image Bar Bar Bar Bar Bar Bar Bar Bar Bar Bar                   |
| Anzeige    | Zeichenfolge aus Zahlen, Buchstaben und Sonderzeichen           |
| Datum 15   |                                                                 |
| Navigation | Image Bar Bar Bar Bar Bar Bar Bar Bar Bar Bar                   |
| Anzeige    | Zeichenfolge aus Zahlen, Buchstaben und Sonderzeichen           |
| Datum 16   |                                                                 |
| Navigation |                                                                 |
| Anzeige    | Zeichenfolge aus Zahlen, Buchstaben und Sonderzeichen           |

### Untermenü "Loop-Diagnose"

NavigationImage: Diagnose  $\rightarrow$  Heartbeat Techn.  $\rightarrow$  Loop-Diagnose

| Baseline neu erstellen |                                                                                                    | Ê                |
|------------------------|----------------------------------------------------------------------------------------------------|------------------|
| Navigation             | Image → Heartbeat Techn. → Loop-Diagnose → Baseline neu                                                                                                    |                  |
| Beschreibung           | Hinweis<br>Der Stromausgang wird simuliert.<br>SPS überbrücken oder andere geeignete Maßnahmen ergreifen, um eine irrtümlic<br>lösung von Alarmmeldungen oder Änderungen im Regelkreisverhalten zu verhind | he Aus-<br>lern. |
|                        | Die Baseline sollte neu eingelernt werden, wenn geplante Änderungen in der Schl<br>genommen wurden.                                                                                                    | leife vor-       |
| Auswahl                | ■ Nein<br>■ Ja                                                                                                    |                  |

| Erlaubte Abweichung +/- |  |
|-------------------------|--|
|                         |  |

| Navigation   | Image Big Big Big Big Big Big Big Big Big Big                                                                                      |
|--------------|----------------------------------------------------------------------------------------------------|
| Beschreibung | Der Wert sollte groß genug gewählt werden, dass normale Spannungsschwankungen nicht zu einer unerwünschten Ereignismeldung führen. |
|              | Werkseinstellung<br>1,5 V DC                                                                                                    |
| Eingabe      | 0,5 3,0 V                                                                                                    |

| Baseline Status |                                                                                                    |
|-----------------|----------------------------------------------------------------------------------------------------|
| Navigation      | B □ Diagnose → Heartbeat Techn. → Loop-Diagnose → Baseline Status                                  |
| Beschreibung    | 'Fehlgeschlagen'<br>Bedeutet, das keine Baseline vorhanden oder eine Erstellung nicht möglich ist. |
|                 | 'Erfolg'<br>Bedeutet, eine Baseline ist vorhanden.                                                 |
| Anzeige         | <ul><li>Fehlgeschlagen</li><li>Erfolg</li></ul>                                                    |

| Loop-Diagnose           |                                                                  | Â |
|-------------------------|------------------------------------------------------------------|---|
| Navigation              |                                                                  |   |
| Auswahl                 | <ul><li>Deaktivieren</li><li>Aktivieren</li></ul>                |   |
| Klemmenspannung 1       |                                                                  |   |
| Navigation              |                                                                  |   |
| Beschreibung            | Zeigt aktuelle Klemmenspannung, die am Ausgang anliegt           |   |
| Anzeige                 | 0,0 50,0 V                                                       |   |
| Untere Schwelle Klemmen | spannung                                                         |   |
| Navigation              |                                                                  |   |
| Anzeige                 | 0,0 50,0 V                                                       |   |
| Obere Schwelle Klemmens | pannung                                                          |   |
| Navigation              | □ □ Diagnose → Heartbeat Techn. → Loop-Diagnose → Obere Schwelle |   |
| Anzeige                 | 0,0 50,0 V                                                       |   |
| 806 Alarmverzögerung    |                                                                  |   |
| Navigation              |                                                                  |   |
| Eingabe                 | 0 60 s                                                           |   |

### Untermenü "Prozessfenster"

Navigation

Biagnose → Heartbeat Techn. → Prozessfenster

| Sensorfrequenz         |                                                                                                    |               |
|------------------------|----------------------------------------------------------------------------------------------------|---------------|
| Navigation             | Image: Biagnose → Heartbeat Techn. → Prozessfenster → Frequenz                                                                                                    |               |
| Beschreibung           | Aktuelle Sensorfrequenz.                                                                                                    |               |
| Anzeige                | 0 10 000 Hz                                                                                                    |               |
| 900 Prozessalarm Frequ | enz zu niedrig                                                                                                    |               |
| Navigation             | Image and the set of the set of the set |               |
| Beschreibung           | Hinweis: Bei der Sicherheitsfunktion MAX wird kein Ereignis für 'Prozessalarm-Freque<br>zu niedrig' ausgelöst, wenn die Gabel bedeckt ist.                                                                                                    | enz           |
| Auswahl                | <ul><li>Deaktivieren</li><li>Aktivieren</li></ul>                                                                                                    |               |
| 900 Alarmverzögerung   |                                                                                                    |               |
| Navigation             |                                                                                                    |               |
| Eingabe                | 0 300 s                                                                                                    |               |
| Untere Grenze          |                                                                                                    | <b>A</b>      |
| Navigation             |                                                                                                    |               |
| Beschreibung           | Wenn dieser Grenzwert unterschritten wird, wird ein Ereignis erzeugt. Es gibt keine H<br>rese. Bei stabilen Umgebungsbedingungen ist ein typischer Wert 1% unter der aktuell<br>Frequenz.                                                                                                    | lyste-<br>.en |
| Eingabe                | 0 2 000 Hz                                                                                                    |               |

| 901 Prozessalarm Frequenz zu hoch |                                                                                                    | Ê    |
|-----------------------------------|----------------------------------------------------------------------------------------------------|------|
| Navigation                        | ■ Diagnose → Heartbeat Techn. → Prozessfenster → 901 Freq. zu hoch                                                                   |      |
| Beschreibung                      | Hinweis: Bei der Sicherheitsfunktion MIN wird kein Ereignis für 'Prozess-Alarmfrequen hoch' ausgelöst, wenn die Gabel unbedeckt ist. | z zu |
| Auswahl                           | <ul><li>Deaktivieren</li><li>Aktivieren</li></ul>                                                                                    |      |

| 901 Alarmverzögerung |                                                                                                    | ß        |
|----------------------|----------------------------------------------------------------------------------------------------|----------|
| Navigation           | B □ Diagnose → Heartbeat Techn. → Prozessfenster → 901 Alarmverzög.                                                                                                    |          |
| Eingabe              | 0 300 s                                                                                                    |          |
|                      |                                                                                                    |          |
| Obere Grenze         |                                                                                                    | <b>A</b> |
| Navigation           | Image Big Big Big Big Big Big Big Big Big Big                                                                                                    |          |
| Beschreibung         | Wenn dieser Grenzwert überschritten wird, wird ein Ereignis erzeugt. Es gibt keine Hys<br>rese. Bei stabilen Umgebungsbedingungen ist ein typischer Wert 1% über der aktuellen<br>Frequenz. | te-      |
| Eingabe              | 0 2 000 Hz                                                                                                    |          |

## 3.2.5 Untermenü "Wiederholungsprüfung"

*Navigation*  $\square$  Diagnose  $\rightarrow$  Wiederholungspr.

| Datum/Uhrzeit Proof Test |                                                                                                    |
|--------------------------|----------------------------------------------------------------------------------------------------|
| Navigation               | Be Diagnose → Wiederholungspr. → Datum/Uhrzeit                                                      |
| Beschreibung             | Dieser Wert wird bei jedem Proof-Test und mit der Prüfer-Bestätigung "Bestanden" aktuali-<br>siert. |
| Anzeige                  | Zeichenfolge aus Zahlen, Buchstaben und Sonderzeichen                                               |

| Zeitstempel letzte Wiederholungsprüfung |                                                                                                    |  |  |
|-----------------------------------------|----------------------------------------------------------------------------------------------------|--|--|
| Navigation                              | Image: Barbon Barbon Barbo |  |  |
| Beschreibung                            | Sobald die Taste gedrückt wird, wird der aktuelle Betriebsstundenzähler gespeichert.                                                                                                    |  |  |
| Anzeige                                 | Zeichenfolge aus Zahlen, Buchstaben und Sonderzeichen                                                                                                    |  |  |
|                                         |                                                                                                    |  |  |
|                                         |                                                                                                    |  |  |

### 3.2.6 Untermenü "Diagnoseeinstellungen"

*Navigation*  $\square$  Diagnose  $\rightarrow$  Diagnoseeinstel.

### Untermenü "Eigenschaften"

Navigation

Diagnose → Diagnoseeinstel. → Eigenschaften

# 49 Korrosionswarnung Image: Second Second Seco

An

Aus

| Obere Warnfrequenz |                                                                                                    |
|--------------------|----------------------------------------------------------------------------------------------------|
| Navigation         | □ □ □ □ □ □ □ □ □ □ □ □ □ □ □ □ □ □ □                                                                                                    |
| Beschreibung       | Wird die Sensorfrequenz aktuell größer als die obere Warnfrequenz, dann wird eine War-<br>nung generiert. Der Schaltausgang bleibt in dem aktuellen Zustand. Es wird empfohlen<br>den Sensor auszubauen und auf Korrosion zu kontrollieren. |
| Anzeige            | 0 10 000 Hz                                                                                                    |

| 825 Elektroniktemperatur |                                                                                                    |
|--------------------------|----------------------------------------------------------------------------------------------------|
| Navigation               | Image → Diagnoseeinstel. → Eigenschaften → 825 Elektr. temp.                                                                                                    |
| Beschreibung             | Aktiviert die Überwachung der Haupt-Elektroniktemperatur. Die Grenzwerte sind fest vor-<br>gegeben und hängen vom Bestellcode des Geräts ab (+85°C und -40/-50/-60°C oder 185°F<br>und -40/-58/-76°F).  |
| Auswahl                  | <ul><li>Aus</li><li>An</li></ul>                                                                                                    |
| 826 Sensortemperatur     | 8                                                                                                    |
| Navigation               | Image → Diagnoseeinstel. → Eigenschaften → 826 Sensortemp.                                                                                                    |
| Beschreibung             | Aktiviert die Überwachung der Sensor-Elektroniktemperatur. Die Grenzwerte sind fest vor-<br>gegeben und hängen vom Bestellcode des Geräts ab (+85°C und -40/-50/-60°C oder 185°F<br>und -40/-58/-76°F). |
| Auswahl                  | <ul><li>Aus</li><li>An</li></ul>                                                                                                    |
|                          | Untermenü "Sensor"                                                                                                    |
|                          | NavigationImage: Diagnose $\rightarrow$ Diagnoseeinstel. $\rightarrow$ Sensor                                                                                                    |
| 49 Diagnoseverhalten     | ۵                                                                                                    |
| Navigation               | Diagnose → Diagnoseeinstel. → Sensor → 49 Diagnoseverh.                                                                                                    |
| Beschreibung             | Ereignisverhalten wählen                                                                                                    |
|                          | 'Nur Logbucheintrag':<br>Keine digitale oder analoge Weitergabe der Meldung.                                                                                                    |
|                          | 'Warnung':                                                                                                    |
|                          | Wenn die zulässigen Bedingungen wieder erreicht sind, ist die Warnung im Gerät nicht<br>mehr verfügbar.                                                                                                 |
| Auswahl                  | <ul><li>Warnung</li><li>Nur Logbucheintrag</li></ul>                                                                                                    |

A

| 49 Ereigniskategorie |                                                                       |                                                                                                    | ß |
|----------------------|-----------------------------------------------------------------------|----------------------------------------------------------------------------------------------------|---|
| Navigation           |                                                                       | Diagnose $\rightarrow$ Diagnoseeinstel. $\rightarrow$ Sensor $\rightarrow$ 49Ereigniskateg.                  |   |
| Auswahl              | <ul> <li>At</li> <li>Fu</li> <li>At</li> <li>W</li> <li>Ke</li> </ul> | isfall (F)<br>nktionskontrolle (C)<br>ißerhalb der Spezifikation (S)<br>artungsbedarf (M)<br>in Einfluss (N) |   |

Navigation  $\texttt{Diagnose} \rightarrow \texttt{Diagnoseeinstel.} \rightarrow \texttt{Prozess}$ 

### 806 Diagnoseverhalten

| Navigation   | Diagnose → Diagnoseeinstel. → Prozess → 806 Diagnoseverh.                                                |
|--------------|----------------------------------------------------------------------------------------------------|
| Beschreibung | Ereignisverhalten wählen<br>'Nur Logbucheintrag':<br>Keine digitale oder analoge Weitergabe der Meldung. |
|              | 'Warnung':<br>Stromausgang unverändert. Meldung wird digital ausgegeben (Werkseinstellung).              |
|              | Wenn die zulässigen Bedingungen wieder erreicht sind, ist die Warnung im Gerät nicht mehr verfügbar.     |
| Auswahl      | <ul><li>Warnung</li><li>Nur Logbucheintrag</li></ul>                                                     |

| 806 Ereigniskategorie |      |                                                           | Â |
|-----------------------|------|-----------------------------------------------------------|---|
| Navigation            |      | Diagnose → Diagnoseeinstel. → Prozess → 806Ereigniskateg. |   |
| Beschreibung          | Kate | egorie für Diagnosemeldung wählen.                        |   |
| Auswahl               | ■ At | usfall (F)                                                |   |

- Ausfall (F)
- Funktionskontrolle (C)
- Außerhalb der Spezifikation (S)
- Wartungsbedarf (M)
  Kein Einfluss (N)

| 900 Diagnoseverhalten |                                                                                                    | æ |  |
|-----------------------|----------------------------------------------------------------------------------------------------|---|--|
| Navigation            | Biagnose → Diagnoseeinstel. → Prozess → 900 Diagnoseverh.                                               |   |  |
| Beschreibung          | Ereignisverhalten wählen                                                                                |   |  |
|                       | 'Nur Logbucheintrag':<br>Keine digitale oder analoge Weitergabe der Meldung.                            |   |  |
|                       | 'Warnung':<br>Stromausgang unverändert. Meldung wird digital ausgegeben (Werkseinstellung).             |   |  |
|                       | Wenn die zulässigen Bedingungen wieder erreicht sind, ist die Warnung im Gerät nicht<br>mehr verfügbar. | t |  |
| Auswahl               | <ul><li>Warnung</li><li>Nur Logbucheintrag</li></ul>                                                    |   |  |

| 900 Ereigniskategorie |                                                                     |                                                                                                    | Â |
|-----------------------|---------------------------------------------------------------------|----------------------------------------------------------------------------------------------------|---|
| Navigation            |                                                                     | Diagnose → Diagnoseeinstel. → Prozess → 900Ereigniskateg.                                                       |   |
| Auswahl               | <ul> <li>A</li> <li>Fu</li> <li>A</li> <li>W</li> <li>Ke</li> </ul> | ısfall (F)<br>ınktionskontrolle (C)<br>ıßerhalb der Spezifikation (S)<br>'artungsbedarf (M)<br>ein Einfluss (N) |   |

| 901 Diagnoseverhalten |                                                                                                    | ß |  |
|-----------------------|----------------------------------------------------------------------------------------------------|---|--|
| Navigation            | Diagnose → Diagnoseeinstel. → Prozess → 901 Diagnoseverh.                                               |   |  |
| Beschreibung          | Ereignisverhalten wählen                                                                                |   |  |
|                       | 'Nur Logbucheintrag':<br>Keine digitale oder analoge Weitergabe der Meldung.                            |   |  |
|                       | 'Warnung':<br>Stromausgang unverändert. Meldung wird digital ausgegeben (Werkseinstellung).             |   |  |
|                       | Wenn die zulässigen Bedingungen wieder erreicht sind, ist die Warnung im Gerät nicht<br>mehr verfügbar. |   |  |
| Auswahl               | <ul><li>Warnung</li><li>Nur Logbucheintrag</li></ul>                                                    |   |  |

A

### 901 Ereigniskategorie

Navigation

Diagnose → Diagnoseeinstel. → Prozess → 901Ereigniskateg. 

Auswahl

- Ausfall (F)
- Funktionskontrolle (C)
- Außerhalb der Spezifikation (S)
  Wartungsbedarf (M)
  Kein Einfluss (N)

# 3.3 Menü "Applikation"

Navigation 🛛 Applikation

### 3.3.1 Untermenü "Messwerte"

*Navigation* B Applikation  $\rightarrow$  Messwerte

| Sensorfrequenz      |                                                                                                    |
|---------------------|----------------------------------------------------------------------------------------------------|
| Navigation          | $ \blacksquare \Box  \text{Applikation} \rightarrow \text{Messwerte} \rightarrow \text{Frequenz} $ |
| Beschreibung        | Aktuelle Sensorfrequenz.                                                                           |
| Anzeige             | 0 10 000 Hz                                                                                        |
|                     |                                                                                                    |
| Status Schwinggabel |                                                                                                    |
| Navigation          |                                                                                                    |
| Beschreibung        | Der Zustand der Gabel wird angezeigt.                                                              |
| Anzeige             | <ul> <li>Gabel bedeckt</li> </ul>                                                                  |

Gabel unbedeckt

### Klemmenspannung 1

| Navigation   |                                                        |
|--------------|--------------------------------------------------------|
| Beschreibung | Zeigt aktuelle Klemmenspannung, die am Ausgang anliegt |
| Anzeige      | 0,0 50,0 V                                             |

### Klemmenstrom

| Navigation   |                                                      |
|--------------|------------------------------------------------------|
| Beschreibung | Zeigt aktuell gemessenen Stromwert des Stromausgangs |
| Anzeige      | 0 30 mA                                              |

### Sensortemperatur

| Navigation |                               |
|------------|-------------------------------|
| Anzeige    | Gleitkommazahl mit Vorzeichen |

### Elektroniktemperatur

| Navigation |                               |
|------------|-------------------------------|
| Anzeige    | Gleitkommazahl mit Vorzeichen |

### 3.3.2 Untermenü "Maßeinheiten"

Navigation

# Temperature inheitImage: Single Constraints of the second second se

|              | 3.3.3 Untermenü "Senso                                                                        | )r"                                                   |  |
|--------------|-----------------------------------------------------------------------------------------------|-------------------------------------------------------|--|
|              | Navigation 🗟 Applika                                                                          | tion $\rightarrow$ Sensor                             |  |
|              | Untermenü "Sensor Einstellung"                                                                |                                                       |  |
|              | Navigation 🗟 Applika                                                                          | tion $\rightarrow$ Sensor $\rightarrow$ Sensor Einst. |  |
|              |                                                                                               |                                                       |  |
| Betriebsart  |                                                                                               | Ŕ                                                     |  |
| Navigation   |                                                                                               | isor Einst. → Betriebsart                             |  |
| Beschreibung | Grenzstanddetektion: Schaltbetrieb, Ausgang ist entweder 8 mA (Anforderung) oder 16 mA (Gut). |                                                       |  |
|              | Sensorfrequenz : Kontinuirlicher M<br>zur Sensorfrequenz.                                     | lodus, Ausgang zwischen 4 mA und 20 mA proportional   |  |
| Auswahl      | <ul><li>Grenzstanddetektion</li><li>Sensorfrequenz</li></ul>                                  |                                                       |  |

| Sicherheitsfunktion | Sicherheitsfunktion                                                                        |  |
|---------------------|--------------------------------------------------------------------------------------------|--|
| Navigation          | □ Applikation $\rightarrow$ Sensor $\rightarrow$ Sensor Einst. $\rightarrow$ Sicherheitsf. |  |
| Beschreibung        | MIN: Verwendung für Trockenlaufschutz.<br>MAX: Verwendung für Überfüllsicherung.           |  |
| Auswahl             | <ul><li>MIN</li><li>MAX</li></ul>                                                          |  |

| Dichte Einstellung |                                                                                                    | ß |
|--------------------|----------------------------------------------------------------------------------------------------|---|
| Navigation         |                                                                                                    |   |
| Auswahl            | <ul> <li>&gt; 0.4 g/cm<sup>3</sup>*</li> <li>&gt; 0.4 g/cm<sup>3</sup>*</li> <li>&gt; 0.5 g/cm<sup>3</sup></li> <li>&gt; 0.7 g/cm<sup>3</sup></li> </ul> |   |

<sup>\*</sup> Sichtbar in Abhängigkeit von Bestelloptionen oder Geräteeinstellungen

A

| Zusätzliche Information | Auswahl |  |
|-------------------------|---------|--|
|                         |         |  |

| - | Option > <b>0.4 g/cm<sup>3</sup></b>                            |
|---|-----------------------------------------------------------------|
|   | Für Flüssigkeiten mit einer Dichte von 0,40,6 g/cm <sup>3</sup> |
|   |                                                                 |

- Option > 0.4 g/cm<sup>3</sup>
   Für Flüssigkeiten mit einer Dichte von 0,4...0,6 g/cm<sup>3</sup>
- Option > 0.5 g/cm<sup>3</sup>
   Für Flüssigkeiten mit einer Dichte von 0,5...0,8 g/cm<sup>3</sup>
- Option > 0.7 g/cm<sup>3</sup>
   Standardeinstellung für Flüssigkeiten mit einer Dichte > 0,7 g/cm<sup>3</sup>

| Dämpfung     |                                                                                                    |
|--------------|----------------------------------------------------------------------------------------------------|
| Navigation   | Image: Boundary Sensor → Sensor Einst. → Dämpfung                                                                               |
| Beschreibung | Dämpfung, wirkt sich nur auf die Sensorfrequenz aus. Wirkt sich nicht auf Grenzstandde-<br>tektion und Status Schwinggabel aus. |
| Eingabe      | 0 999 s                                                                                                    |

| Navigation   | $ \blacksquare \blacksquare Applikation \rightarrow Sensor \rightarrow Sensor Einst. \rightarrow Schaltverz. bed. $        |
|--------------|----------------------------------------------------------------------------------------------------|
| Beschreibung | Auswahl zwischen vordefinierten Werten oder 'Kundenspezifisch', um einen Wert zwi-<br>schen 1,00 s und 60,00 s einzugeben. |
| Auswahl      | <ul> <li>0.25 s</li> <li>0.50 s</li> <li>1.00 s</li> <li>1.50 s</li> <li>5.00 s</li> <li>Kundenspezifisch</li> </ul>       |

| Kundenspez. Verzögerung zu bedeckt |    |                                                                                             | Â |
|------------------------------------|----|---------------------------------------------------------------------------------------------|---|
|                                    |    |                                                                                             |   |
| Navigation                         | 82 | Applikation $\rightarrow$ Sensor $\rightarrow$ Sensor Einst. $\rightarrow$ K-Spez.Verz. bed |   |

**Eingabe** 1 ... 60 s

| Schaltverzögerung b | oedeckt zu unbedeckt                                                                                                    |     |
|---------------------|----------------------------------------------------------------------------------------------------|-----|
| Navigation          |                                                                                                    |     |
| Beschreibung        | Auswahl zwischen vordefinierten Werten oder 'Kundenspezifisch', um einen Wert zw<br>schen 1,00 s und 60,00 s einzugeben. | ri- |
| Auswahl             | <ul> <li>0.25 s</li> <li>0.50 s</li> <li>1.00 s</li> <li>1.50 s</li> <li>5.00 s</li> <li>Kundenspezifisch</li> </ul>     |     |
| Kundenspez. Verzög  | gerung zu unbedeckt                                                                                                    | Â   |
| Navigation          |                                                                                                    |     |
| Eingabe             | 1 60 s                                                                                                    |     |
|                     | Untermenü "Gespeicherte Frequenz"                                                                                        |     |
|                     | <i>Navigation</i> $	extsf{B}$ Applikation $\rightarrow$ Sensor $\rightarrow$ Gesp. Frequenz                              |     |

| Gesp. Frequenz unbe | edeckt                                                                                                    |
|---------------------|----------------------------------------------------------------------------------------------------|
| Navigation          |                                                                                                    |
| Beschreibung        | In diesem Parameter kann die aktuelle Sensorfrequenz abgespeichert werden, was nur<br>möglich ist, wenn die Gabel nicht bedeckt ist. Der Wert wird im Heartbeat Techn. Verifizie-<br>rungsbericht angezeigt und kann als Referenz für weitere/künftige Analysen verwendet<br>werden. |
| Anzeige             | 0 10 000 Hz                                                                                                    |

| Gesp. Frequenz bedeckt |                                                                                                    |
|------------------------|----------------------------------------------------------------------------------------------------|
| Navigation             | $\blacksquare$ ■ Applikation → Sensor → Gesp. Frequenz → Gesp. Freq. bed.                                                                                                    |
| Beschreibung           | In diesem Parameter kann die aktuelle Sensorfrequenz abgespeichert werden, was nur<br>möglich ist, wenn die Gabel bedeckt ist. Der Wert wird im Heartbeat Techn. Verifizierungs-<br>bericht angezeigt und kann als Referenz für weitere/künftige Analysen verwendet werden. |

### Anzeige

0 ... 10 000 Hz

| Untermenü "Sen | lsor Kal | ibrierung"                                                    |
|----------------|----------|---------------------------------------------------------------|
| Navigation     |          | Applikation $\rightarrow$ Sensor $\rightarrow$ Sensor Kalibr. |

# Unterer Schaltpunkt bei Dichte Navigation $\ensuremath{\boxtimes}\xspace$ Applikation $\rightarrow$ Sensor $\rightarrow$ Sensor Kalibr. $\rightarrow$ Unt. Schaltp.

BeschreibungDies ist die Sensorfrequenz, bei der der Gabelzustand auf "bedeckt" wechselt (abhängig von<br/>der gewählten Dichte).Anzeige0 ... 2 000 Hz

### Oberer Schaltpunkt bei Dichte

| Navigation   |                                                                                                    |
|--------------|----------------------------------------------------------------------------------------------------|
| Beschreibung | Dies ist die Sensorfrequenz, bei der der Gabelzustand auf "nicht bedeckt" wechselt (abhän-<br>gig von der gewählten Dichte). |
| Anzeige      | 0 2 000 Hz                                                                                                    |

### Frequenz Auslieferungszustand

| Navigation   |                                         |
|--------------|-----------------------------------------|
| Beschreibung | Sensorfrequenz im Auslieferungszustand. |
| Anzeige      | 0 10 000 Hz                             |

### **Obere Warnfrequenz**

| Navigation   |                                                                                                    |
|--------------|----------------------------------------------------------------------------------------------------|
| Beschreibung | Wird die Sensorfrequenz aktuell größer als die obere Warnfrequenz, dann wird eine War-<br>nung generiert. Der Schaltausgang bleibt in dem aktuellen Zustand. Es wird empfohlen<br>den Sensor auszubauen und auf Korrosion zu kontrollieren. |

### Anzeige

0 ... 10000 Hz

| Obere Alarmfrequen | Z                                                                                                    |
|--------------------|----------------------------------------------------------------------------------------------------|
| Navigation         | ■ □ Applikation $\rightarrow$ Sensor $\rightarrow$ Sensor Kalibr. $\rightarrow$ Obere Alarmfreq.                                                                        |
| Beschreibung       | Wird die Sensorfrequenz aktuell größer als die obere Alarmfrequenz, dann wird ein Alarm<br>generiert und der Schalt-Ausgang geht in den sicherheitsgerichteten Zustand. |
| Anzeige            | 0 10 000 Hz                                                                                                    |

## 3.3.4 Untermenü "Stromausgang"

*Navigation*  $\square$  Applikation  $\rightarrow$  Stromausg.

| Zuordnung PV |                                                                                         |
|--------------|-----------------------------------------------------------------------------------------|
| Navigation   |                                                                                         |
| Beschreibung | Messgröße der ersten dynamischen Variablen (PV) zuordnen.                               |
|              | Zusatzinformationen:<br>Die zugeordnete Messgröße wird auch vom Stromausgang verwendet. |
| Anzeige      | <ul><li>Grenzstanddetektion</li><li>Sensorfrequenz</li></ul>                            |

| Strombereich Ausgang |                                                                                                    | æ   |
|----------------------|----------------------------------------------------------------------------------------------------|-----|
|                      |                                                                                                    |     |
| Navigation           | Image: Boost Stromausg. → StrombereiAusg                                                                                                    |     |
| Beschreibung         | Legt fest, welcher Strombereich zum Übertragen des gemessenen oder berechneten We<br>verwendet wird.                                                                                                    | rts |
|                      | In Klammern sind "Unterer Sättigungswert" und "Oberer Sättigungswert" angegeben.<br>Wenn der Messwert ≤ "Unterer Sättigungswert" ist, dann wird der Ausgangsstrom auf de<br>Wert "Unterer Sättigungswert" gesetzt. | en  |
|                      | Wenn der Messwert ≥ "Öberer Sättigungswert" ist, dann wird der Ausgangsstrom auf der<br>Wert "Oberer Sättigungswert" gesetzt.                                                                                      | n   |

Hinweis: Ströme unter 3,6 mA oder über 21,5 mA können benutzt werden, um ein Alarmsignal anzuzeigen.

### Auswahl

- 4...20 mA (4... 20.5 mA)
- 4...20 mA NE (3.8...20.5 mA)
- 4...20 mA US (3.9...20.8 mA)

| Messbereichsanfang | Ausgang                                                                                                    | Ê      |
|--------------------|----------------------------------------------------------------------------------------------------|--------|
| Navigation         |                                                                                                    |        |
| Beschreibung       | Legt fest, bei welchem Wert der ersten Ausgangsvariablen (HART PV) der Ausgangs<br>4 mA bzw. 20 mA beträgt. | sstrom |
| Eingabe            | 4 23 mA                                                                                                    |        |
|                    |                                                                                                    |        |
| Messbereichsende A | usgang                                                                                                    | Ê      |
| Navigation         |                                                                                                    |        |
| Beschreibung       | Legt fest, bei welchem Wert der ersten Ausgangsvariablen (HART PV) der Ausgangs<br>4 mA bzw. 20 mA beträgt. | sstrom |
| Eingabe            | 4 23 mA                                                                                                    |        |
|                    |                                                                                                    |        |

| Fehlerverhalten Stromausgang |                                                                                                    |  |
|------------------------------|----------------------------------------------------------------------------------------------------|--|
| Navigation                   | $ \blacksquare \Box  Applikation \rightarrow Stromausg. \rightarrow Fehlerver.Ausg $               |  |
| Beschreibung                 | Legt fest, welchen Wert der Ausgangsstrom im Fehlerfall annimmt.<br>Min: < 3.6 mA<br>Max: >21.5 mA |  |
| Auswahl                      | <ul><li>Min.</li><li>Max.</li></ul>                                                                |  |

| Fehlerstrom  |                                                | ß |
|--------------|------------------------------------------------|---|
| Navigation   |                                                |   |
| Beschreibung | Wert für Stromausgabe bei Gerätealarm eingeben |   |
| Eingabe      | 21,5 23 mA                                     |   |

| Ausgangsstrom         |                                                                                                    |  |
|-----------------------|----------------------------------------------------------------------------------------------------|--|
| Navigation            |                                                                                                    |  |
| Beschreibung          | Zeigt aktuell berechneten Stromwert des Stromausgangs                                                      |  |
| Anzeige               | 3,59 23 mA                                                                                                 |  |
| Klemmenstrom          |                                                                                                    |  |
| Navigation            |                                                                                                    |  |
| Beschreibung          | Zeigt aktuell gemessenen Stromwert des Stromausgangs                                                       |  |
| Anzeige               | 0 30 mA                                                                                                    |  |
|                       |                                                                                                    |  |
|                       | 3.3.5 Untermenü "HART-Ausgang"                                                                             |  |
|                       | Navigation $\textcircled{B}$ Applikation $\rightarrow$ HART-Ausgang                                        |  |
|                       | Untermenü "Konfiguration"                                                                                  |  |
|                       | Navigation $\square$ Applikation $\rightarrow$ HART-Ausgang $\rightarrow$ Konfiguration                    |  |
| HART-Adresse          |                                                                                                    |  |
| Navigation            | $\square \square Applikation \rightarrow HART-Ausgang \rightarrow Konfiguration \rightarrow HART-Adjresse$ |  |
| Deschasiburg          | Advesse für den Detensenstenscherie UADT Drete bell singehen                                               |  |
| Beschreibung          | Adresse für den Datenaustausch via HART-Protokoll eingeben.                                                |  |
| Eingabe               | 063                                                                                                    |  |
| HART-Kurzbeschreibung |                                                                                                    |  |
| Navigation            |                                                                                                    |  |

### Eingabe

Zeichenfolge aus Zahlen, Buchstaben und Sonderzeichen (8)

| Messstellenkennzeic | hnung                                                                                                    |      |
|---------------------|----------------------------------------------------------------------------------------------------|------|
| Navigation          |                                                                                                    |      |
| Beschreibung        | Eine eindeutige Bezeichnung für die Messstelle eingeben, um sie innerhalb der Anl<br>schnell identifizieren zu können. | lage |
| Eingabe             | Zeichenfolge aus Zahlen, Buchstaben und Sonderzeichen (32)                                                             |      |
| Präambelanzahl      |                                                                                                    | ß    |
| Navigation          | □ Applikation → HART-Ausgang → Konfiguration → Präambelanzahl                                                          |      |
| Beschreibung        | Bestimmt die Präambelanzahl im HART-Telegramm                                                                          |      |
| Eingabe             | 5 20                                                                                                    |      |
|                     |                                                                                                    |      |

| Stromschleifenmodus |                                                                                                    |
|---------------------|----------------------------------------------------------------------------------------------------|
| Navigation          | $\blacksquare$ ■ Applikation → HART-Ausgang → Konfiguration → Stromschl. Modus                                                                                                    |
| Beschreibung        | Wenn der Loop-Strommodus deaktiviert ist, wird der Multi-Drop-Kommunikationsmodus<br>aktiviert.<br>Multi-Drop ist ein digitaler HART-Modus, in dem mehrere Geräte die gleiche Verkabelung<br>für Strom und Kommunikation teilen können.<br>In diesem Modus ist der Ausgangsstrom fixiert. |
| Auswahl             | <ul><li>Deaktivieren</li><li>Aktivieren</li></ul>                                                                                                    |

### Untermenü "HART-Ausgang"

*Navigation*  $\blacksquare$  Applikation  $\rightarrow$  HART-Ausgang  $\rightarrow$  HART-Ausgang

| Zuordnung PV |                                                                                                    |
|--------------|----------------------------------------------------------------------------------------------------|
| Navigation   | □ Applikation → HART-Ausgang → HART-Ausgang → Zuordnung PV                                                                                           |
| Beschreibung | Messgröße der ersten dynamischen Variablen (PV) zuordnen.<br>Zusatzinformationen:<br>Die zugeordnete Messgröße wird auch vom Stromausgang verwendet. |
| Anzeige      | <ul><li>Grenzstanddetektion</li><li>Sensorfrequenz</li></ul>                                                                                         |

| Erster Messwert (PV) |                                                                   |
|----------------------|-------------------------------------------------------------------|
| Navigation           |                                                                   |
| Beschreibung         | Zeigt den aktuellen Messwert der ersten dynamischen Variable (PV) |
| Anzeige              | 4 23 mA                                                           |

| Zuoranung Sv            |                                                                                                    |  |
|-------------------------|----------------------------------------------------------------------------------------------------|--|
| Navigation              | □ Applikation → HART-Ausgang → HART-Ausgang → Zuordnung SV                                                                                                    |  |
| Beschreibung            | Messgröße der zweiten dynamischen Variablen (SV) zuordnen.                                                                                                    |  |
| Auswahl                 | <ul> <li>Grenzstanddetektion</li> <li>Sensorfrequenz</li> <li>Status Schwinggabel</li> <li>Sensortemperatur</li> <li>Elektroniktemperatur</li> <li>Gemessener Strom *</li> <li>Klemmenspannung *</li> <li>Unbenutzt</li> </ul>    |  |
| Zusätzliche Information | <ul> <li>Auswahl</li> <li>Option Status Schwinggabel<br/>Zeigt den Gabelzustand an, 'Gabel bedeckt ' (1) oder 'Gabel unbedeckt ' (0).</li> <li>Option Sensortemperatur<br/>Temperatur der Sensorelektronik im Gehäuse.</li> </ul> |  |

<sup>\*</sup> Sichtbar in Abhängigkeit von Bestelloptionen oder Geräteeinstellungen

| Zweiter Messwert (SV)   |                                                                                                    |   |
|-------------------------|----------------------------------------------------------------------------------------------------|---|
| Navigation              |                                                                                                    |   |
| Beschreibung            | Zeigt den aktuellen Messwert der zweiten dynamischen Variable (SV)                                                                                                    |   |
| Anzeige                 | 0 10 000 Hertz                                                                                                    |   |
|                         |                                                                                                    |   |
| Zuordnung TV            |                                                                                                    | Ê |
| Navigation              |                                                                                                    |   |
| Beschreibung            | Messgröße der dritten dynamischen Variablen (TV) zuordnen.                                                                                                    |   |
| Auswahl                 | <ul> <li>Grenzstanddetektion</li> <li>Sensorfrequenz</li> <li>Status Schwinggabel</li> <li>Sensortemperatur</li> <li>Elektroniktemperatur</li> <li>Gemessener Strom *</li> <li>Klemmenspannung *</li> <li>Unbenutzt</li> </ul>    |   |
| Zusätzliche Information | <ul> <li>Auswahl</li> <li>Option Status Schwinggabel<br/>Zeigt den Gabelzustand an, 'Gabel bedeckt ' (1) oder 'Gabel unbedeckt ' (0).</li> <li>Option Sensortemperatur<br/>Temperatur der Sensorelektronik im Gehäuse.</li> </ul> |   |

| Dritter Messwert (TV) |                                                                    |
|-----------------------|--------------------------------------------------------------------|
| Navigation            |                                                                    |
| Beschreibung          | Zeigt den aktuellen Messwert der dritten dynamischen Variable (TV) |
| Anzeige               | 0 1,0 ManufacturerNoUnit                                           |

| Zuordnung QV |                                                                                                    |  |
|--------------|----------------------------------------------------------------------------------------------------|--|
| Navigation   | Image: Boundary State of the state of the state of t |  |
| Beschreibung | Messgröße der vierten dynamischen Variablen (QV) zuordnen.                                                                                                    |  |

<sup>\*</sup> Sichtbar in Abhängigkeit von Bestelloptionen oder Geräteeinstellungen

| Auswahl                 | <ul> <li>Grenzstanddetektion</li> <li>Sensorfrequenz</li> <li>Status Schwinggabel</li> <li>Sensortemperatur</li> </ul>                                                                                                    |
|-------------------------|----------------------------------------------------------------------------------------------------|
|                         | <ul> <li>Elektroniktemperatur</li> <li>Gemessener Strom<sup>*</sup></li> <li>Klemmenspannung<sup>*</sup></li> <li>Unbenutzt</li> </ul>                                                                                            |
| Zusätzliche Information | <ul> <li>Auswahl</li> <li>Option Status Schwinggabel<br/>Zeigt den Gabelzustand an, 'Gabel bedeckt ' (1) oder 'Gabel unbedeckt ' (0).</li> <li>Option Sensortemperatur<br/>Temperatur der Sensorelektronik im Gehäuse.</li> </ul> |
| Vierter Messwert (QV)   |                                                                                                    |

| Navigation   |                                                                    |
|--------------|--------------------------------------------------------------------|
| Beschreibung | Zeigt den aktuellen Messwert der vierten dynamischen Variable (QV) |
| Anzeige      | Gleitkommazahl mit Vorzeichen                                      |

| Untermenü | "Burst-Konfiguration | 1" |
|-----------|----------------------|----|
| oncennena | Buist noninguration  | -  |

*Navigation*  $\square$  Applikation  $\rightarrow$  HART-Ausgang  $\rightarrow$  Burst-Konfig. 1

| Burst-Modus  |                                                  |  |
|--------------|--------------------------------------------------|--|
| Navigation   |                                                  |  |
| Beschreibung | HART-Burst-Modus für Burst-Nachricht einschalten |  |
| Auswahl      | <ul><li>Aus</li><li>An</li></ul>                 |  |

| Burst-Kommando |                                                                   | Â |
|----------------|-------------------------------------------------------------------|---|
| Navigation     | □ Applikation → HART-Ausgang → Burst-Konfig. 1 → Burst-Kommando 1 |   |
| Beschreibung   | HART-Kommando wählen, das zum HART-Master gesendet wird           |   |

<sup>\*</sup> Sichtbar in Abhängigkeit von Bestelloptionen oder Geräteeinstellungen

### Auswahl

- Erster Messwert (PV)
- Schleifenstrom und PV % Bereich
- Dynamische Variablen
- Gerätevariablen mit Status
- Gerätevariablen
- Zusätzlicher Gerätestatus

| Burst-Variable 0 |                                                                                                    |
|------------------|----------------------------------------------------------------------------------------------------|
| Navigation       | ■ Applikation $\rightarrow$ HART-Ausgang $\rightarrow$ Burst-Konfig. 1 $\rightarrow$ Burst-Variable 0                                                                                                    |
| Beschreibung     | Bei HART-Kommando 9 und 33: HART-Gerätevariable oder Prozessgröße der Burst-Vari-<br>able zuordnen                                                                                                    |
| Auswahl          | <ul> <li>Grenzstanddetektion</li> <li>Sensorfrequenz</li> <li>Status Schwinggabel</li> <li>Sensortemperatur</li> <li>Elektroniktemperatur</li> <li>Gemessener Strom<sup>*</sup></li> <li>Klemmenspannung 1<sup>*</sup></li> <li>Prozentbereich</li> <li>Gemessener Strom</li> <li>Erster Messwert (PV)</li> <li>Zweiter Messwert (SV)</li> <li>Dritter Messwert (TV)</li> <li>Vierter Messwert (QV)</li> <li>Unbenutzt</li> </ul> |

**Burst-Variable 1** 

A

| Navigation   |                                                                                                    |
|--------------|----------------------------------------------------------------------------------------------------|
| Beschreibung | Bei HART-Kommando 9 und 33: HART-Gerätevariable oder Prozessgröße der Burst-Vari-<br>able zuordnen                                                                                                    |
| Auswahl      | <ul> <li>Grenzstanddetektion</li> <li>Sensorfrequenz</li> <li>Status Schwinggabel</li> <li>Sensortemperatur</li> <li>Elektroniktemperatur</li> <li>Gemessener Strom *</li> <li>Klemmenspannung 1 *</li> <li>Prozentbereich</li> <li>Gemessener Strom</li> <li>Erster Messwert (PV)</li> </ul> |

Zweiter Messwert (SV)

<sup>\*</sup> Sichtbar in Abhängigkeit von Bestelloptionen oder Geräteeinstellungen

### Dritter Messwert (TV)

- Vierter Messwert (QV)
- Unbenutzt

| Burst-Variable 2 |                                                                                                    |
|------------------|----------------------------------------------------------------------------------------------------|
|                  |                                                                                                    |
| Navigation       |                                                                                                    |
| Beschreibung     | Bei HART-Kommando 9 und 33: HART-Gerätevariable oder Prozessgröße der Burst-Vari-<br>able zuordnen                                                                                                    |
| Auswahl          | <ul> <li>Grenzstanddetektion</li> <li>Sensorfrequenz</li> <li>Status Schwinggabel</li> <li>Sensortemperatur</li> <li>Elektroniktemperatur</li> <li>Gemessener Strom*</li> <li>Klemmenspannung 1*</li> <li>Prozentbereich</li> <li>Gemessener Strom</li> <li>Erster Messwert (PV)</li> <li>Zweiter Messwert (SV)</li> <li>Dritter Messwert (TV)</li> <li>Vierter Messwert (QV)</li> </ul> |

Unbenutzt

| Burst-Variable 3 |                                                                                                    |
|------------------|----------------------------------------------------------------------------------------------------|
| Navigation       |                                                                                                    |
| Beschreibung     | Bei HART-Kommando 9 und 33: HART-Gerätevariable oder Prozessgröße der Burst-Vari-<br>able zuordnen                                                                                                    |
| Auswahl          | <ul> <li>Grenzstanddetektion</li> <li>Sensorfrequenz</li> <li>Status Schwinggabel</li> <li>Sensortemperatur</li> <li>Elektroniktemperatur</li> <li>Gemessener Strom *</li> <li>Klemmenspannung 1 *</li> <li>Prozentbereich</li> <li>Gemessener Strom</li> <li>Erster Messwert (PV)</li> <li>Zweiter Messwert (SV)</li> <li>Dritter Messwert (TV)</li> <li>Vierter Messwert (QV)</li> <li>Unbenutzt</li> </ul> |

<sup>\*</sup> Sichtbar in Abhängigkeit von Bestelloptionen oder Geräteeinstellungen

A

| Burst-Variable 4 |                                                                                                    |  |
|------------------|----------------------------------------------------------------------------------------------------|--|
| Navigation       |                                                                                                    |  |
| Beschreibung     | Bei HART-Kommando 33: HART-Gerätevariable oder Prozessgröße der Burst-Variable zuordnen                                                                                                    |  |
| Auswahl          | <ul> <li>Grenzstanddetektion</li> <li>Sensorfrequenz</li> <li>Status Schwinggabel</li> <li>Sensortemperatur</li> <li>Elektroniktemperatur</li> <li>Gemessener Strom *</li> <li>Klemmenspannung 1 *</li> <li>Prozentbereich</li> <li>Gemessener Strom</li> <li>Erster Messwert (PV)</li> <li>Zweiter Messwert (SV)</li> <li>Dritter Messwert (TV)</li> <li>Vierter Messwert (QV)</li> <li>Unbenutzt</li> </ul> |  |

| Burst-Variable 5 |                                                                                                    |
|------------------|----------------------------------------------------------------------------------------------------|
|                  |                                                                                                    |
| Navigation       |                                                                                                    |
| Beschreibung     | Bei HART-Kommando 33: HART-Gerätevariable oder Prozessgröße der Burst-Variable zuordnen                                                                                                    |
| Auswahl          | <ul> <li>Grenzstanddetektion</li> <li>Sensorfrequenz</li> <li>Status Schwinggabel</li> <li>Sensortemperatur</li> <li>Elektroniktemperatur</li> <li>Gemessener Strom*</li> <li>Klemmenspannung 1*</li> <li>Prozentbereich</li> <li>Gemessener Strom</li> <li>Erster Messwert (PV)</li> <li>Zweiter Messwert (SV)</li> <li>Dritter Messwert (TV)</li> </ul> |

- Vierter Messwert (QV)
- Unbenutzt

\* Sichtbar in Abhängigkeit von Bestelloptionen oder Geräteeinstellungen

| Burst-Variable 6 |                                                                                                    | Ê |
|------------------|----------------------------------------------------------------------------------------------------|---|
| Navigation       |                                                                                                    |   |
| Beschreibung     | Bei HART-Kommando 33: HART-Gerätevariable oder Prozessgröße der Burst-Variable zuordnen                                                                                                    |   |
| Auswahl          | <ul> <li>Grenzstanddetektion</li> <li>Sensorfrequenz</li> <li>Status Schwinggabel</li> <li>Sensortemperatur</li> <li>Elektroniktemperatur</li> <li>Gemessener Strom<sup>*</sup></li> <li>Klemmenspannung 1<sup>*</sup></li> <li>Prozentbereich</li> <li>Gemessener Strom</li> <li>Erster Messwert (PV)</li> <li>Zweiter Messwert (SV)</li> <li>Dritter Messwert (TV)</li> <li>Vierter Messwert (QV)</li> <li>Unbenutzt</li> </ul> |   |

| Burst-Variable 7 |                                                                                                    | ß |
|------------------|----------------------------------------------------------------------------------------------------|---|
| Navigation       |                                                                                                    |   |
| Beschreibung     | Bei HART-Kommando 33: HART-Gerätevariable oder Prozessgröße der Burst-Variable zuordnen                                                                                                    |   |
| Auswahl          | <ul> <li>Grenzstanddetektion</li> <li>Sensorfrequenz</li> <li>Status Schwinggabel</li> <li>Sensortemperatur</li> <li>Elektroniktemperatur</li> <li>Gemessener Strom *</li> <li>Klemmenspannung 1 *</li> <li>Prozentbereich</li> <li>Gemessener Strom</li> <li>Erster Messwert (PV)</li> <li>Zweiter Messwert (SV)</li> <li>Dritter Messwert (TV)</li> <li>Vierter Messwert (QV)</li> <li>Unbenutzt</li> </ul> |   |

<sup>\*</sup> Sichtbar in Abhängigkeit von Bestelloptionen oder Geräteeinstellungen

| Burst-Triggermodus |                                                                                                    |  |
|--------------------|----------------------------------------------------------------------------------------------------|--|
| Navigation         | Image: Boundary Structure Image: Burst-Konfig. 1 → Triggermodus Image: Burst-Konfig. 1 → Triggermodus                                                      |  |
| Beschreibung       | Ereignis wählen, das die Burst-Nachricht auslöst                                                                                                    |  |
| Auswahl            | <ul> <li>Kontinuierlich</li> <li>Bereich<sup>*</sup></li> <li>Überschreitung<sup>*</sup></li> <li>Unterschreitung<sup>*</sup></li> <li>Änderung</li> </ul> |  |

| Burst-Triggerwert |                                                                                                    |  |
|-------------------|----------------------------------------------------------------------------------------------------|--|
| Navigation        | ■ □ Applikation $\rightarrow$ HART-Ausgang $\rightarrow$ Burst-Konfig. 1 $\rightarrow$ Triggerwert                                                |  |
| Beschreibung      | Burst-Triggerwert eingeben, der zusammen mit der in Parameter 'Burst-Triggermodus'<br>gewählten Option den Zeitpunkt der Burst-Nachricht bestimmt |  |
| Eingabe           | Gleitkommazahl mit Vorzeichen                                                                                                    |  |

| Min. Updatezeit |                                                                            |  |
|-----------------|----------------------------------------------------------------------------|--|
| Navigation      | $\square$ ■ Applikation → HART-Ausgang → Burst-Konfig. 1 → Min.Updatezeit  |  |
| Beschreibung    | Minimale Zeitspanne zwischen zwei Antworten einer Burst-Nachricht eingeben |  |
| Eingabe         | Positive Ganzzahl                                                          |  |
|                 |                                                                            |  |

| Max. Updatezeit |                                                                            |  |
|-----------------|----------------------------------------------------------------------------|--|
| Navigation      |                                                                            |  |
| Beschreibung    | Maximale Zeitspanne zwischen zwei Antworten einer Burst-Nachricht eingeben |  |
| Eingabe         | Positive Ganzzahl                                                          |  |

<sup>\*</sup> Sichtbar in Abhängigkeit von Bestelloptionen oder Geräteeinstellungen

### Untermenü "Information"

*Navigation*  $\square$  Applikation  $\rightarrow$  HART-Ausgang  $\rightarrow$  Information

| Geräte-ID                  |                                                                                                    |
|----------------------------|----------------------------------------------------------------------------------------------------|
| Navigation<br>Beschreibung |                                                                                                    |
| Anzeige                    | Positive Ganzzahl                                                                                                    |
|                            |                                                                                                    |
| Gerätetyp                  |                                                                                                    |
| Navigation                 |                                                                                                    |
| Beschreibung               | Zeigt den Gerätetyp (Device type), mit dem das Messgerät bei der HART Communication<br>Foundation registriert ist      |
| Anzeige                    | 0 65 5 3 5                                                                                                    |
|                            |                                                                                                    |
| Geräterevision             |                                                                                                    |
| Navigation                 | $\blacksquare$ ■ Applikation → HART-Ausgang → Information → Geräterevision                                             |
| Beschreibung               | Zeigt die Geräterevision (Device Revision), mit der das Gerät bei der HART Communication<br>Foundation registriert ist |
| Anzeige                    | 0 255                                                                                                    |
|                            |                                                                                                    |
| HART-Kurzbeschreibung      | ß                                                                                                    |
| Navigation                 | ■ Applikation $\rightarrow$ HART-Ausgang $\rightarrow$ Information $\rightarrow$ HART-Kurzbeschr.                      |
| Beschreibung               | Definiert die Kurzbezeichnung der Messstelle.                                                                          |
|                            | Maximale Länge: 8 Zeichen<br>Erlaubte Zeichen: A-Z, 0-9, bestimmte Sonderzeichen                                       |
| Eingabe                    | Zeichenfolge aus Zahlen, Buchstaben und Sonderzeichen (8)                                                              |

| HART-Revision     |                                                                                                    |
|-------------------|----------------------------------------------------------------------------------------------------|
| Navigation        |                                                                                                    |
| Anzeige           | 5 7                                                                                                    |
| HART-Beschreibung |                                                                                                    |
| Navigation        |                                                                                                    |
| Beschreibung      | Definition einer Beschreibung für die Messstelle.                                                             |
|                   | Maximale Länge: 16 Zeichen<br>Erlaubte Zeichen: A-Z, 0-9, bestimmte Sonderzeichen                             |
| Eingabe           | Zeichenfolge aus Zahlen, Buchstaben und Sonderzeichen (16)                                                    |
| HART-Nachricht    | ۵                                                                                                    |
| Navigation        |                                                                                                    |
| Beschreibung      | Definition einer HART-Nachricht, die auf Anforderung vom Master über das HART-Proto-<br>koll verschickt wird. |
|                   | Maximale Länge: 32 Zeichen<br>Erlaubte Zeichen: A-Z, 0-9, bestimmte Sonderzeichen                             |
| Eingabe           | Zeichenfolge aus Zahlen, Buchstaben und Sonderzeichen (32)                                                    |
| HART-Datum        | ۵                                                                                                    |
|                   |                                                                                                    |
| Navigation        |                                                                                                    |
| Beschreibung      | Hier kann das Datum der letzten Konfiguration angegeben werden. Datumsformat JJJJ-<br>MM-TT                   |
| Eingabe           | Zeichenfolge aus Zahlen, Buchstaben und Sonderzeichen (10)                                                    |

# 3.4 Menü "System"

Navigation 🛛 System

### 3.4.1 Untermenü "Geräteverwaltung"

Navigation  $\square$  System  $\rightarrow$  Geräteverwaltung

| Messstellenkennzeichnung |                                                                                                    | £ |
|--------------------------|----------------------------------------------------------------------------------------------------|---|
| Navigation               | Image: Barbon Bergeren and Bergeren Bergeren |   |
| Beschreibung             | Eine eindeutige Bezeichnung für die Messstelle eingeben, um sie innerhalb der Anlage schnell identifizieren zu können.                                                                                                    |   |
| Eingabe                  | Zeichenfolge aus Zahlen, Buchstaben und Sonderzeichen (32)                                                                                                    |   |
|                          |                                                                                                    |   |

### Status Verriegelung

| Navigation   | □ System → Geräteverwaltung → Status Verrieg.                                                                                                    |
|--------------|----------------------------------------------------------------------------------------------------|
| Beschreibung | Zeigt die Verriegelungsart.                                                                                                    |
|              | 'Hardware-verriegelt' (HW)<br>Das Gerät ist durch den 'WP'-Schalter auf dem Hauptelektronikmodul verriegelt. Zum Ent-<br>riegeln den Schalter in die Position 'OFF' bringen.                                          |
|              | 'Sicherheitsverriegelt' (SW)<br>Zur Entriegelung: In Parameter 'Schreibschutz rücksetzen' den Sicherheits-Freigabecode<br>eingeben.                                                                                   |
|              | 'Vorrübergehend verriegelt' (SW)<br>Das Gerät ist durch interne Prozesse (z.B. Up-/Download oder Reset) vorrübergehend ver-<br>riegelt. Nach Beendigung dieser Prozesse wird das Gerät automatisch wieder entriegelt. |
| Anzeige      | <ul> <li>Hardware-verriegelt</li> <li>Sicherheitsverriegelt</li> <li>Vorübergehend verriegelt</li> </ul>                                                                                                    |

### Konfigurationszähler

| Navigation   | □ System → Geräteverwaltung → Konfig.zähler                                                                                                    |
|--------------|----------------------------------------------------------------------------------------------------|
| Beschreibung | <ul> <li>Zeigt den Zählerstand für Änderungen von Geräteparametern.</li> <li>Zusatzinformation: <ul> <li>Wenn sich bei einem statischen Parameter der Wert während der Optimierung oder Konfiguration ändert, wird der Zähler um 1 erhöht. Dies unterstützt die Parameterversionsführung.</li> <li>Bei gleichzeitiger Änderung mehrerer Parameter, z. B. durch Laden von Parametern in das Gerät aus einer externen Quelle wie z. B. FieldCare, kann der Zähler einen höheren Wert anzeigen.</li> <li>Der Zähler kann nie zurückgesetzt worden und wird auch nach einem Geräte-Paset nicht</li> </ul> </li> </ul> |
| Anzeige      | auf einen Defaultwert zurückgestellt. Nach dem Zählerwert 65535 beginnt der Zähler wie-<br>der bei 1.<br>0 65535                                                                                                    |

| Gerät zurücksetzen |                                                                                                    | <b>a</b> |
|--------------------|----------------------------------------------------------------------------------------------------|----------|
| Navigation         | □ $□$ System → Geräteverwaltung → Gerät rücksetzen                                                          |          |
| Beschreibung       | Gesamte Gerätekonfiguration oder einen Teil der Konfiguration auf einen definierten<br>Zustand zurücksetzen |          |
| Auswahl            | <ul> <li>Abbrechen</li> </ul>                                                                               |          |

- Auf Feldbus-Standardwerte \*\*
- Auf Werkseinstellung<sup>\*</sup>
- Auf Auslieferungszustand\*
- Gerät neu starten

### Untermenü "Benutzerverwaltung" 3.4.2

Navigation System  $\rightarrow$  Benutzerverwalt.

### Benutzerrolle

Navigation  $\blacksquare \Box \quad System \rightarrow Benutzerverwalt. \rightarrow Benutzerrolle$ 

Beschreibung

Zeigt die Zugriffsrechte auf die Parameter via Bedientool

Sichtbar in Abhängigkeit von der Kommunikationsvariante \*\*

Sichtbar in Abhängigkeit von Bestelloptionen oder Geräteeinstellungen
#### Anzeige

- Bediener
- Instandhalter
- Experte
- Fertigung
- Entwicklung

#### Assistent "Benutzerrolle ändern"

*Navigation*  $extsf{Benutzerverwalt}$ .  $\rightarrow$  Benutzer ändern

| Freigabecode eingeben | Freigabecode eingeben |                                                                                                    | A |
|-----------------------|-----------------------|----------------------------------------------------------------------------------------------------|---|
| Navigation            | 6                     | System $\rightarrow$ Benutzerverwalt. $\rightarrow$ Benutzer ändern $\rightarrow$ Freig.code eing. |   |
| Beschreibung          | Nur                   | für autorisierte Service-Mitarbeiter.                                                              |   |
| Eingabe               | 0                     | 9999                                                                                               |   |

#### Assistent "Benutzerrolle ändern"

Navigation System  $\rightarrow$  Benutzerverwalt.  $\rightarrow$  Benutzer ändern

| Starten      |                                                                                                    |
|--------------|----------------------------------------------------------------------------------------------------|
| Navigation   |                                                                                                    |
| Anzeige      | Zeichenfolge aus Zahlen, Buchstaben und Sonderzeichen                                                                    |
| Passwort     |                                                                                                    |
| Navigation   | System → Benutzerverwalt. → Benutzer ändern → Passwort                                                                   |
| Beschreibung | Eingabe des Passwortes für die Benutzerrolle 'Instandhalter', um Zugriff auf die Funktionen<br>dieser Rolle zu bekommen. |

EingabeZeichenfolge aus Zahlen, Buchstaben und Sonderzeichen (16)

# Status Passworteingabe Navigation System $\rightarrow$ Benutzerverwalt. $\rightarrow$ Benutzer ändern $\rightarrow$ Status Passwort Beschreibung Anzeige des Status der Überprüfung des Passwortes. . -----Anzeige Passwort falsch Passwortregeln nicht erfüllt Passwort akzeptiert Zugang verweigert Passwortbestätigung fehlerhaft Passwort rücksetzen erfolgreich Ungültige Benutzerrolle Eingabereihenfolge falsch Assistent "Passwort definieren" System $\rightarrow$ Benutzerverwalt. $\rightarrow$ Passwort def. Navigation Starten Navigation System $\rightarrow$ Benutzerverwalt. $\rightarrow$ Passwort def. $\rightarrow$ Starten Anzeige Zeichenfolge aus Zahlen, Buchstaben und Sonderzeichen **Neues Passwort** £ Navigation System $\rightarrow$ Benutzerverwalt. $\rightarrow$ Passwort def. $\rightarrow$ Neues Passwort Beschreibung Das neue 'Instandhalter'-Passwort definieren. Ein neues Passwort ist gültig, nachdem es im Parameter 'Neues Passwort bestätigen' bestätiat wurde. Jedes gültige Passwort besteht aus 4 bis 16 Zeichen und kann Buchstaben und Ziffern enthalten. Eingabe Zeichenfolge aus Zahlen, Buchstaben und Sonderzeichen (16)

| Status Passworteing | abe                                                                          |
|---------------------|------------------------------------------------------------------------------|
| Navigation          | $\blacksquare$ ⊆ System → Benutzerverwalt. → Passwort def. → Status Passwort |
| j                   |                                                                              |
| Beschreibung        | Anzeige des Status der Überprüfung des Passwortes.                           |
| Anzeige             | <b></b>                                                                      |
|                     | <ul> <li>Passwort falsch</li> </ul>                                          |
|                     | <ul> <li>Passwortregeln nicht erfüllt</li> </ul>                             |
|                     | <ul> <li>Passwort akzeptiert</li> </ul>                                      |
|                     | <ul> <li>Zugang verweigert</li> </ul>                                        |
|                     | <ul> <li>Passwortbestätigung fehlerhaft</li> </ul>                           |
|                     | Passwort rücksetzen erfolgreich                                              |
|                     | <ul> <li>Ungültige Benutzerrolle</li> </ul>                                  |
|                     | <ul> <li>Eingabereihenfolge falsch</li> </ul>                                |

| Neues Passwort bestätigen |                                                            |  |
|---------------------------|------------------------------------------------------------|--|
| Navigation                |                                                            |  |
| Beschreibung              | Bestätigung des neu definierten Passworts.                 |  |
| Eingabe                   | Zeichenfolge aus Zahlen, Buchstaben und Sonderzeichen (16) |  |
|                           |                                                            |  |

Assistent "Passwort ändern"

*Navigation*  $\square$  System  $\rightarrow$  Benutzerverwalt.  $\rightarrow$  Passwort ändern

# Starten Navigation System → Benutzerverwalt. → Passwort ändern → Starten

Anzeige Zeichenfolge aus Zahlen, Buchstaben und Sonderzeichen

| Alter Decouvert | <u></u>                                                                                                    |
|-----------------|----------------------------------------------------------------------------------------------------|
| Altes Passwort  |                                                                                                    |
| Navigation      |                                                                                                    |
| Beschreibung    | Eingabe des aktuellen Passwortes, um anschließend eine Änderung des bestehenden Pass<br>wortes durchführen zu können. |
| Eingabe         | Zeichenfolge aus Zahlen, Buchstaben und Sonderzeichen (16)                                                            |

#### Status Passworteingabe

| Navigation   |                                                                                                    |
|--------------|----------------------------------------------------------------------------------------------------|
| Beschreibung | Anzeige des Status der Überprüfung des Passwortes.                                                                                                    |
| Anzeige      | <ul> <li>Passwort falsch</li> <li>Passwortregeln nicht erfüllt</li> <li>Passwort akzeptiert</li> <li>Zugang verweigert</li> <li>Passwortbestätigung fehlerhaft</li> </ul> |
|              | <ul> <li>Passwort rücksetzen erfolgreich</li> </ul>                                                                                                    |

- Ungültige BenutzerrolleEingabereihenfolge falsch

| Neues Passwort |                                                                                                    |
|----------------|----------------------------------------------------------------------------------------------------|
| Navigation     |                                                                                                    |
| Beschreibung   | Das neue 'Instandhalter'-Passwort definieren.<br>Ein neues Passwort ist gültig, nachdem es im Parameter 'Neues Passwort bestätigen' bestä-<br>tigt wurde.<br>Jedes gültige Passwort besteht aus 4 bis 16 Zeichen und kann Buchstaben und Ziffern ent-<br>halten. |
| Eingabe        | Zeichenfolge aus Zahlen, Buchstaben und Sonderzeichen (16)                                                                                                    |

| Neues Passwort bestä | Neues Passwort bestätigen |                                                                                                   | Â |
|----------------------|---------------------------|---------------------------------------------------------------------------------------------------|---|
| Navigation           | 9                         | System $\rightarrow$ Benutzerverwalt. $\rightarrow$ Passwort ändern $\rightarrow$ N. P.wort best. |   |
| Beschreibung         | Best                      | ätigung des neu definierten Passworts.                                                            |   |
| Eingabe              | Zeich                     | nenfolge aus Zahlen, Buchstaben und Sonderzeichen (16)                                            |   |

# Assistent "Passwort löschen" Navigation System $\rightarrow$ Benutzerverwalt. $\rightarrow$ Passwort löschen Starten Navigation System $\rightarrow$ Benutzerverwalt. $\rightarrow$ Passwort löschen $\rightarrow$ Starten Anzeige Zeichenfolge aus Zahlen, Buchstaben und Sonderzeichen **Altes Passwort** A Navigation System $\rightarrow$ Benutzerverwalt. $\rightarrow$ Passwort löschen $\rightarrow$ Altes Passwort Eingabe des aktuellen Passwortes, um anschließend eine Änderung des bestehenden Pass-Beschreibung wortes durchführen zu können. Eingabe Zeichenfolge aus Zahlen, Buchstaben und Sonderzeichen (16) Status Passworteingabe System $\rightarrow$ Benutzerverwalt. $\rightarrow$ Passwort löschen $\rightarrow$ Status Passwort Navigation Beschreibung Anzeige des Status der Überprüfung des Passwortes. Anzeige \_\_\_\_\_ - Passwort falsch Passwortregeln nicht erfüllt Passwort akzeptiert Zugang verweigert Passwortbestätigung fehlerhaft Passwort rücksetzen erfolgreich Ungültige Benutzerrolle

Eingabereihenfolge falsch

#### Assistent "Passwort zurücksetzen"

Navigation

System  $\rightarrow$  Benutzerverwalt.  $\rightarrow$  PW zurücksetzen

| Starten                |                                                                                                    |
|------------------------|----------------------------------------------------------------------------------------------------|
| Navigation             |                                                                                                    |
| Anzeige                | Zeichenfolge aus Zahlen, Buchstaben und Sonderzeichen                                                                              |
| Passwort zurücksetzen  |                                                                                                    |
| Navigation             |                                                                                                    |
| Beschreibung           | Code eingeben, um das aktuelle 'Instandhalter'-Passwort zurückzusetzen.<br>Der Code wird von Ihrem lokalen Support bereitgestellt. |
| Eingabe                | Zeichenfolge aus Zahlen, Buchstaben und Sonderzeichen (16)                                                                         |
| Status Passworteingabe |                                                                                                    |
| Navigation             | $\bigcirc$ System → Benutzerverwalt. → PW zurücksetzen → Status Passwort                                                           |
| Beschreibung           | Anzeige des Status der Überprüfung des Passwortes.                                                                                 |
| Anzeige                | ■                                                                                                    |

Passwort falsch

- Passwortregeln nicht erfüllt
- Passwort akzeptiert
- Zugang verweigertPasswortbestätigung fehlerhaft
- Passwort rücksetzen erfolgreich
- Ungültige Benutzerrolle
- Eingabereihenfolge falsch

|               | Assistent "Abmelden"                                                                                         |
|---------------|----------------------------------------------------------------------------------------------------|
|               | Navigation $\square$ System $\rightarrow$ Benutzerverwalt. $\rightarrow$ Abmelden                            |
|               |                                                                                                    |
| Starten       |                                                                                                    |
| Navigation    |                                                                                                    |
| Anzeige       | Zeichenfolge aus Zahlen, Buchstaben und Sonderzeichen                                                        |
| Benutzerrolle |                                                                                                    |
| Navigation    |                                                                                                    |
| Beschreibung  | Zeigt die Zugriffsrechte auf die Parameter via Bedientool                                                    |
| Anzeige       | <ul> <li>Bediener</li> <li>Instandhalter</li> <li>Experte</li> <li>Fertigung</li> <li>Entwicklung</li> </ul> |

# 3.4.3 Untermenü "Bluetooth-Konfiguration"

*Navigation*  $\square$  System  $\rightarrow$  Bluetooth-Konf.

| Bluetooth Aktivierun | g                                                                                                    |
|----------------------|----------------------------------------------------------------------------------------------------|
| Navigation           | □ System → Bluetooth-Konf. → Bluetooth Aktiv.                                                                                                    |
| Beschreibung         | Wenn Bluetooth deaktiviert ist, kann es nur über das Display oder das Bedientool wieder aktiviert werden. Das Reaktivieren über die SmartBlue-App ist nicht möglich. |
| Auswahl              | <ul><li>Deaktivieren</li><li>Aktivieren</li></ul>                                                                                                    |

# 3.4.4 Untermenü "Anzeige"

Navigation

System → Anzeige

| Language     |                                                                                                    |
|--------------|----------------------------------------------------------------------------------------------------|
| Navigation   | $ \blacksquare \Box  System \rightarrow Anzeige \rightarrow Language $                                                                                                    |
| Beschreibung | Sprache der Vor-Ort-Anzeige einstellen                                                                                                    |
| Auswahl      | <ul> <li>English</li> <li>Deutsch*</li> <li>Français</li> <li>Français</li> <li>Español*</li> <li>Italiano*</li> <li>Nederlands*</li> <li>Portuguesa</li> <li>Polski*</li> <li>pyccĸий язык (Russian)*</li> <li>Svenska*</li> <li>Türkçe*</li> <li>中文 (Chinese)*</li> <li>日本語 (Japanese)*</li> <li>한국어 (Korean)*</li> <li>፤፤፤፤፤፤ (Arabic)*</li> <li>Bahasa Indonesia*</li> <li>ลาษาไพย (Thai)*</li> <li>tiếng Việt (Vietnamese)*</li> <li>čeština (Czech)*</li> </ul> |

| Format | Anzeige |
|--------|---------|
|--------|---------|

| Navigation   |                                                                               |
|--------------|-------------------------------------------------------------------------------|
| Beschreibung | Darstellung der Messwerte für Vor-Ort-Anzeige wählen                          |
| Auswahl      | <ul> <li>1 Wert groß</li> <li>1 Bargraph + 1 Wert</li> <li>2 Werte</li> </ul> |

| 1. Anzeigewert |                                                               | Ê |
|----------------|---------------------------------------------------------------|---|
| Navigation     | System → Anzeige → 1. Anzeigewert                             |   |
| Beschreibung   | Messwert wählen, der auf der Vor-Ort-Anzeige dargestellt wird |   |

<sup>\*</sup> Sichtbar in Abhängigkeit von Bestelloptionen oder Geräteeinstellungen

#### Auswahl

- Grenzstanddetektion
- Sensorfrequenz
- Status SchwinggabelSensortemperatur
- Stromausgang
- Klemmenspannung

| 1. Nachkommastellen |                                                                                 | Â |
|---------------------|---------------------------------------------------------------------------------|---|
| Navigation          | ■ System → Anzeige → 1.Nachkommast.                                             |   |
| Beschreibung        | Die Einstellung beeinflusst nicht die Mess- oder Rechengenauigkeit des Gerätes. |   |
| Auswahl             | <ul> <li>X</li> <li>X.X</li> <li>X.XX</li> <li>X.XXX</li> <li>X.XXXX</li> </ul> |   |

| 2. Anzeigewert |                                                                                                    | Ê |
|----------------|----------------------------------------------------------------------------------------------------|---|
| Navigation     | System → Anzeige → 2. Anzeigewert                                                                                                    |   |
| Beschreibung   | Messwert wählen, der auf der Vor-Ort-Anzeige dargestellt wird                                                                                                    |   |
| Auswahl        | <ul> <li>Keine</li> <li>Grenzstanddetektion</li> <li>Sensorfrequenz</li> <li>Status Schwinggabel</li> <li>Sensortemperatur</li> <li>Stromausgang</li> <li>Klemmenspannung</li> </ul> |   |

| 2. Nachkommastellen |                                                                                 | A |
|---------------------|---------------------------------------------------------------------------------|---|
| Navigation          |                                                                                 |   |
| Beschreibung        | Die Einstellung beeinflusst nicht die Mess- oder Rechengenauigkeit des Gerätes. |   |
| Auswahl             | <ul> <li>X</li> <li>X.X</li> <li>X.XX</li> <li>X.XXX</li> <li>X.XXXX</li> </ul> |   |

| 3. Anzeigewert |                                                                                                    |  |
|----------------|----------------------------------------------------------------------------------------------------|--|
| Navigation     |                                                                                                    |  |
| Beschreibung   | Messwert wählen, der auf der Vor-Ort-Anzeige dargestellt wird                                                                                               |  |
| Auswahl        | <ul> <li>Keine</li> <li>Grenzstanddetektion</li> <li>Sensorfrequenz</li> <li>Status Schwinggabel</li> <li>Sensortemperatur</li> <li>Stromausgang</li> </ul> |  |

Klemmenspannung

| 3. Nachkommastellen |                                                                                 | Â |
|---------------------|---------------------------------------------------------------------------------|---|
| Navigation          | Image System → Anzeige → 3.Nachkommast.                                         |   |
| Beschreibung        | Die Einstellung beeinflusst nicht die Mess- oder Rechengenauigkeit des Gerätes. |   |
| Auswahl             | <ul> <li>X</li> <li>X.X</li> <li>X.XX</li> <li>X.XXX</li> <li>X.XXX</li> </ul>  |   |

| 4. Anzeigewert |                                                                                                    |  |
|----------------|----------------------------------------------------------------------------------------------------|--|
| Navigation     | Image: System → Anzeige → 4. Anzeigewert                                                                                                    |  |
| Beschreibung   | Messwert wählen, der auf der Vor-Ort-Anzeige dargestellt wird                                                                                                    |  |
| Auswahl        | <ul> <li>Keine</li> <li>Grenzstanddetektion</li> <li>Sensorfrequenz</li> <li>Status Schwinggabel</li> <li>Sensortemperatur</li> <li>Stromausgang</li> <li>Klemmenspannung</li> </ul> |  |

| 4. Nachkommastellen |                                                                                 |  |
|---------------------|---------------------------------------------------------------------------------|--|
| Navigation          |                                                                                 |  |
| Beschreibung        | Die Einstellung beeinflusst nicht die Mess- oder Rechengenauigkeit des Gerätes. |  |

#### Auswahl

• x.x X.XX X.XXX x.xxxx

■ X

Kontrast Anzeige Navigation □ System → Anzeige → Kontrast Anzeige Beschreibung Kontrast der Vor-Ort-Anzeige an Umgebungsbedingungen anpassen (z.B. Ablesewinkel oder Beleuchtung) Eingabe 20 ... 80 %

#### Untermenü "Geolokalisierung" 3.4.5

| Navigation 🛛 | System → Geolokalisierung |
|--------------|---------------------------|
|--------------|---------------------------|

| Anlagenkennzeichnung |                                                                                                    |    |
|----------------------|----------------------------------------------------------------------------------------------------|----|
|                      |                                                                                                    |    |
| Navigation           | $\blacksquare \Box  System \rightarrow Geolokalisierung \rightarrow Anlagenkennz.$                                                                                                    |    |
| Beschreibung         | Eingabe der Prozesseinheit in der das Gerät installiert ist.                                                                                                    |    |
| Eingabe              | Zeichenfolge aus Zahlen, Buchstaben und Sonderzeichen (32)                                                                                                    |    |
|                      |                                                                                                    |    |
| Ortsbeschreibung     |                                                                                                    |    |
| Navigation           |                                                                                                    |    |
| Beschreibung         | Eingabe der Standortbeschreibung, um das Gerät in der Anlage zu finden.                                                                                                    |    |
| Eingabe              | Zeichenfolge aus Zahlen, Buchstaben und Sonderzeichen (32)                                                                                                    |    |
|                      |                                                                                                    |    |
| Längengrad           |                                                                                                    |    |
| Navigation           | Image: Booken and Booken and |    |
| Beschreibung         | Eingabe der Längengradkoordinaten, die den Gerätestandort beschreiben.                                                                                                    |    |
| Endress+Hauser       |                                                                                                    | 83 |

Eingabe

-180 ... 180 °

| Breitengrad            |                                                                                                    | Â        |
|------------------------|----------------------------------------------------------------------------------------------------|----------|
| Navigation             | Image: Boost System → Geolokalisierung → Breitengrad                                                                                                    |          |
| Beschreibung           | Eingabe der Breitengradkoordinaten, die den Gerätestandort beschreiben.                                                                                                    |          |
| Eingabe                | -5156,62015616066 5156,62015616066 °                                                                                                    |          |
| Ortshöhe               |                                                                                                    |          |
| Navigation             | Image: Book System → Geolokalisierung → Ortshöhe                                                                                                    |          |
| Beschreibung           | Eingabe der Höhenangabe, die den Gerätestandort beschreiben.                                                                                                    |          |
| Eingabe                | Gleitkommazahl mit Vorzeichen                                                                                                    |          |
| Ortsbestimmungsmethode | 2                                                                                                    |          |
| Navigation             |                                                                                                    |          |
| Beschreibung           | Auswahl des Datenformats zur Bestimmung der geographischen Position. Die Codes z<br>Bestimmung der Position basieren auf der US National Marine Electronics Association<br>(NMEA) Standard NMEA 0183.                                                                                                    | zur<br>1 |
| Auswahl                | <ul> <li>No fix</li> <li>GPS or Standard Positioning Service fix</li> <li>Differential GPS fix</li> <li>Precise positioning service (PPS) fix</li> <li>Real Time Kinetic (RTK) fixed solution</li> <li>Real Time Kinetic (RTK) float solution</li> <li>Estimated dead reckoning</li> <li>Manual input mode</li> <li>Simulation Mode</li> </ul> |          |

# 3.4.6 Untermenü "Information"

Navigation 🛛 Sys

System → Information

| Gerätename   |                                                                                                    |
|--------------|----------------------------------------------------------------------------------------------------|
| Navigation   |                                                                                                    |
| Beschreibung | Anzeige des Gerätenamens. Er befindet sich auch auf dem Typenschild.                                                                                                    |
| Anzeige      | Zeichenfolge aus Zahlen, Buchstaben und Sonderzeichen                                                                                                    |
| Hersteller   |                                                                                                    |
| Navigation   | ■ System → Information → Hersteller                                                                                                    |
| Anzeige      | Zeichenfolge aus Zahlen, Buchstaben und Sonderzeichen                                                                                                    |
| Seriennummer |                                                                                                    |
| Navigation   | ■ System $\rightarrow$ Information $\rightarrow$ Seriennummer                                                                                                    |
| Beschreibung | Die Seriennummer besteht aus einem eindeutigen alphanumerischen Code zur Identifizie-<br>rung des Geräts und wird auf dem Typenschild aufgedruckt.<br>In Kombination mit der Operations App kann die zugehörige Dokumentation eingesehen<br>werden. |
| Anzeige      | Zeichenfolge aus Zahlen, Buchstaben und Sonderzeichen                                                                                                    |
| Bestellcode  | ۵                                                                                                    |
| Navigation   | $ \blacksquare \blacksquare System \rightarrow Information \rightarrow Bestellcode $                                                                                                    |
| Beschreibung | Zeigt den Gerätebestellcode.                                                                                                    |
| Anzeige      | Zeichenfolge aus Zahlen, Buchstaben und Sonderzeichen                                                                                                    |

| Firmware-Version          |                                                                                                    |
|---------------------------|----------------------------------------------------------------------------------------------------|
| Navigation                | □ □ System → Information → Firmware-Version                                                                                                    |
| Beschreibung              | Zeigt die installierte Gerätefirmware-Version.                                                                                                    |
| Anzeige                   | Zeichenfolge aus Zahlen, Buchstaben und Sonderzeichen                                                                                              |
| Hardware-Version          |                                                                                                    |
| Navigation                | □ System → Information → Hardware-Version                                                                                                    |
| Anzeige                   | Zeichenfolge aus Zahlen, Buchstaben und Sonderzeichen                                                                                              |
| Erweiterter Bestellcode 1 | ۵                                                                                                    |
| Navigation                | $\blacksquare$ = System → Information → Erw.Bestellcd. 1                                                                                           |
| Beschreibung              | Der erweiterte Bestellcode ist ein alphanumerischer Code, der alle Informationen zur Iden-<br>tifizierung des Gerätes und seiner Optionen enthält. |
| Anzeige                   | Zeichenfolge aus Zahlen, Buchstaben und Sonderzeichen                                                                                              |
| Erweiterter Bestellcode 2 | 8                                                                                                    |
| Navigation                | □ □ System → Information → Erw.Bestellcd. 2                                                                                                    |
| Beschreibung              | Der erweiterte Bestellcode ist ein alphanumerischer Code, der alle Informationen zur Iden-<br>tifizierung des Gerätes und seiner Optionen enthält. |
| Anzeige                   | Zeichenfolge aus Zahlen, Buchstaben und Sonderzeichen                                                                                              |
| Erweiterter Bestellcode 3 | ۵                                                                                                    |
| Navigation                | ■ $\square$ System $\rightarrow$ Information $\rightarrow$ Erw.Bestellcd. 3                                                                        |
| Beschreibung              | Der erweiterte Bestellcode ist ein alphanumerischer Code, der alle Informationen zur Iden-<br>tifizierung des Gerätes und seiner Optionen enthält. |
| Anzeige                   | Zeichenfolge aus Zahlen, Buchstaben und Sonderzeichen                                                                                              |

# 3.4.7 Untermenü "Software Konfiguration"

*Navigation*  $\square$  System  $\rightarrow$  Softw. Konfig.

| CRC Gerätekonfiguration  |                                                                                                    |
|--------------------------|----------------------------------------------------------------------------------------------------|
|                          |                                                                                                    |
| Navigation               | □ $□$ System → Softw. Konfig. → CRC Gerätekonf.                                                                                                    |
| Beschreibung             | CRC Gerätekonfiguration basierend auf den aktuell sicherheitsrelevanten Parameterein-<br>stellungen.<br>Kann verwendet werden, um Änderungen in den sicherheitsrelevanten Parametereinstel-<br>lungen zu erkennen. |
| Anzeige                  | 0 65 535                                                                                                    |
| Gespeicherte CRC Gerätel | configuration                                                                                                    |
| Navigation               | Image: Bold System → Softw. Konfig. → Gesp. CRC Konf.                                                                                                    |
| Beschreibung             | Gespeichter CRC nach der letzten Sicherheitsverriegelung. Werksauslieferung ist 65535<br>bedeutet, dass das Gerät noch nicht sicherheitsverriegelt wurde.                                                          |
| Anzeige                  | 0 65 535                                                                                                    |
| Zeitstempel gespeicherte | CRC Gerätekonf.                                                                                                    |
| Navigation               | Image: Bold System → Softw. Konfig. → ZS Gesp. CRC                                                                                                    |
| Beschreibung             | Gibt den Zeitstempel, wann der CRC letztmalig gespeichert wurde bzw. wann der Assistent<br>für die Sicherheitsverriegelungs letztmalig durchgeführt wurde.                                                         |
| Anzeige                  | Zeichenfolge aus Zahlen, Buchstaben und Sonderzeichen                                                                                                    |
| SW-Option aktivieren     | ß                                                                                                    |

| Navigation   | System → Softw. Konfig. → SW-Opt.aktivier.                                                                  |
|--------------|----------------------------------------------------------------------------------------------------|
| Beschreibung | Anwendungspaketcode oder Code einer anderen nachbestellten Funktionalität eingeben, um diese freizuschalten |
| Eingabe      | Positive Ganzzahl                                                                                           |

#### Software-Optionsübersicht

| Navigation | 88 | System $\rightarrow$ Softw. Konfig. $\rightarrow$ SW-Optionsübers. |
|------------|----|--------------------------------------------------------------------|
|            |    |                                                                    |

Beschreibung

Zeigt alle aktivierten Softwareoptionen

- Anzeige
- SIL ■ WHG
- Heartbeat Verification
- Heartbeat Monitoring

# Stichwortverzeichnis

# 0...9

| 1. Anzeigewert (Parameter)                       | 80 |
|--------------------------------------------------|----|
| 1. Nachkommastellen (Parameter)                  | 81 |
| 2. Anzeigewert (Parameter)                       | 81 |
| 2. Nachkommastellen (Parameter)                  | 81 |
| 3. Anzeigewert (Parameter)                       | 82 |
| 3. Nachkommastellen (Parameter)                  | 82 |
| 4. Anzeigewert (Parameter)                       | 82 |
| 4. Nachkommastellen (Parameter)                  | 82 |
| 49 Diagnoseverhalten (Parameter)                 | 47 |
| 49 Ereigniskategorie (Parameter)                 | 48 |
| 49 Korrosionswarnung (Parameter)                 | 46 |
| 806 Alarmverzögerung (Parameter)                 | 43 |
| 806 Diagnoseverhalten (Parameter)                | 48 |
| 806 Ereigniskategorie (Parameter)                | 48 |
| 825 Elektroniktemperatur (Parameter)             | 47 |
| 826 Sensortemperatur (Parameter)                 | 47 |
| 900 Alarmverzögerung (Parameter)                 | 44 |
| 900 Diagnoseverhalten (Parameter)                | 49 |
| 900 Ereigniskategorie (Parameter)                | 49 |
| 900 Prozessalarm Frequenz zu niedrig (Parameter) | 44 |
| 901 Alarmverzögerung (Parameter)                 | 45 |
| 901 Diagnoseverhalten (Parameter)                | 49 |
| 901 Ereigniskategorie (Parameter)                | 50 |
| 901 Prozessalarm Frequenz zu hoch (Parameter)    | 45 |

# Α

| Abmelden (Assistent)             | 79 |
|----------------------------------|----|
| Aktive Diagnose (Parameter)      | 30 |
| Aktive Diagnose (Untermenü)      | 30 |
| Altes Passwort (Parameter) 75,   | 77 |
| Anlagenkennzeichnung (Parameter) | 83 |
| Anzeige (Untermenü) 18,          | 80 |
| Applikation (Menü)               | 51 |
| Assistent                        |    |
| Abmelden                         | 79 |
| Benutzerrolle ändern             | 73 |
| Inbetriebnahme                   | 20 |
| Passwort ändern                  | 75 |
| Passwort definieren              | 74 |
| Passwort löschen                 | 77 |
| Passwort zurücksetzen            | 78 |
| Sicherheitsentriegelung          | 28 |
| Sicherheitsverriegelung          | 22 |
| Ausgangsstrom (Parameter)        | 59 |

# В

| Baseline neu erstellen (Parameter) 42 |
|---------------------------------------|
| Baseline Status (Parameter)           |
| Benutzerführung (Menü) 20             |
| Benutzerrolle (Parameter) 18, 72, 79  |
| Benutzerrolle ändern (Assistent)      |
| Benutzerverwaltung (Untermenü) 18, 72 |
| Beschreibung der Geräteparameter      |
| Bestellcode (Parameter) 85            |
| Betriebsart (Parameter)               |

| Betriebszeit (Parameter)                |
|-----------------------------------------|
| Betriebszeit ab Neustart (Parameter) 31 |
| Bluetooth Aktivierung (Parameter)       |
| Bluetooth-Konfiguration (Untermenü)     |
| Breitengrad (Parameter)                 |
| Burst-Kommando 1 (Parameter) 63         |
| Burst-Konfiguration 1 (Untermenü)       |
| Burst-Modus 1 (Parameter)               |
| Burst-Triggermodus (Parameter)          |
| Burst-Triggerwert (Parameter) 68        |
| Burst-Variable 0 (Parameter)            |
| Burst-Variable 1 (Parameter)            |
| Burst-Variable 2 (Parameter)            |
| Burst-Variable 3 (Parameter)            |
| Burst-Variable 4 (Parameter)            |
| Burst-Variable 5 (Parameter)            |
| Burst-Variable 6 (Parameter)            |
| Burst-Variable 7 (Parameter)            |

# С

```
CRC Gerätekonfiguration (Parameter) ..... 24, 87
```

## D

| Dämpfung (Parameter)                          | 54  |
|-----------------------------------------------|-----|
| Datum 1 (Parameter)                           | 39  |
| Datum 2 (Parameter)                           | 39  |
| Datum 3 (Parameter)                           | 39  |
| Datum 4 (Parameter)                           | 39  |
| Datum 5 (Parameter)                           | 40  |
| Datum 6 (Parameter)                           | 40  |
| Datum 7 (Parameter)                           | 40  |
| Datum 8 (Parameter)                           | 40  |
| Datum 9 (Parameter)                           | 40  |
| Datum 10 (Parameter)                          | 40  |
| Datum 11 (Parameter)                          | 41  |
| Datum 12 (Parameter)                          | 41  |
| Datum 13 (Parameter)                          | 41  |
| Datum 14 (Parameter)                          | 41  |
| Datum 15 (Parameter)                          | 41  |
| Datum 16 (Parameter)                          | 41  |
| Datum/Uhrzeit Proof Test (Parameter)          | 45  |
| Datum/Zeit Heartbeat Verification (Parameter) | 35  |
| Diagnose (Menü)                               | 30  |
| Diagnoseeinstellungen (Untermenü)             | 46  |
| Dichte Einstellung (Parameter) 21, 25,        | 53  |
| Dokument                                      |     |
| Aufbau                                        | 3   |
| Erläuterung Aufbau Parameterbeschreibung      | . 3 |
| Funktion                                      | . 3 |
| Umgang                                        | . 3 |
| Verwendete Symbole                            | . 4 |
| Zielgruppe                                    | . 3 |
| Dokumentfunktion                              | . 3 |
| Dritter Messwert (TV) (Parameter)             | 62  |
|                                               |     |

#### Ε

| Eigenschaften (Untermenü)                |
|------------------------------------------|
| Elektroniktemperatur (Parameter)         |
| Erlaubte Abweichung +/- (Parameter)      |
| Erster Messwert (PV) (Parameter) 61      |
| Erweiterter Bestellcode 1 (Parameter) 86 |
| Erweiterter Bestellcode 2 (Parameter) 86 |
| Erweiterter Bestellcode 3 (Parameter) 86 |

#### F

| Falscher Code (Parameter) 28                        |
|-----------------------------------------------------|
| Fehlerstrom (Parameter) 58                          |
| Fehlerverhalten Stromausgang (Parameter) 22, 26, 58 |
| Firmware-Version (Parameter) 86                     |
| Format Anzeige (Parameter) 80                       |
| Freigabecode eingeben (Parameter)                   |
| Frequenz Auslieferungszustand (Parameter) 56        |
| Frequenz max (Parameter) 31                         |
| Frequenz min (Parameter) 31                         |
| Frequenzhistorie (Untermenü) 36                     |
| Funktion                                            |

siehe Parameter

# G

| Geolokalisierung (Untermenü)                     |
|--------------------------------------------------|
| Gerät zurücksetzen (Parameter)                   |
| Geräte-ID (Parameter) 69                         |
| Gerätename (Parameter) 24,85                     |
| Geräterevision (Parameter) 69                    |
| Gerätetyp (Parameter) 69                         |
| Geräteverwaltung (Untermenü)                     |
| Gesamtergebnis (Parameter)                       |
| Gesp. Frequenz bedeckt (Parameter) 55            |
| Gesp. Frequenz unbedeckt (Parameter)             |
| Gespeicherte CRC Gerätekonfiguration (Parameter) |
|                                                  |
| Gespeicherte Frequenz (Untermenü)                |

#### Η

| Hardware-Version (Parameter)             | 5<br>9 |
|------------------------------------------|--------|
| HART-Ausgang (Untermenü)                 | 1      |
| HART-Beschreibung (Parameter)            | )      |
| HART-Datum (Parameter)                   | C      |
| HART-Kurzbeschreibung (Parameter) 59, 69 | 9      |
| HART-Nachricht (Parameter)               | )      |
| HART-Revision (Parameter) 70             | )      |
| Heartbeat Technology (Untermenü)         | 5      |
| Heartbeat Verification (Untermenü)       | 5      |
| Hersteller (Parameter)                   | 5      |

#### I

| Inbetriebnahme (Assistent)  | 20 |
|-----------------------------|----|
| Information (Untermenü) 69, | 85 |

#### К

90

| Kategorie Diagnoseereignis (Parameter) |     | 34 |
|----------------------------------------|-----|----|
| Klemmenspannung 1 (Parameter)          | 43, | 51 |
| Klemmenstrom (Parameter)               | 51, | 59 |

| Konfiguration (Untermenü)                                                                   | 59<br>72<br>83<br>54<br>55 |
|---------------------------------------------------------------------------------------------|----------------------------|
| L<br>Längengrad (Parameter)                                                                 | 83                         |
| Language (Parameter)                                                                        | 80<br>30<br>43             |
| Loop-Diagnose (Untermenü)                                                                   | 42                         |
| Μ                                                                                           |                            |
| Maßeinheiten (Untermenü)                                                                    | 52<br>68<br>32<br>32<br>33 |
| Applikation                                                                                 | 51                         |
| Benutzerführung                                                                             | 20<br>30                   |
| System                                                                                      | 71                         |
| Messbereichsende Ausgang (Parameter) 21, 27,<br>Messbereichsende Ausgang (Parameter) 21, 27 | 58                         |
| Messstellenkennzeichnung (Parameter)                                                        | 71                         |
| Messwerte (Untermenü)                                                                       | 51                         |
| Min. Updatezeit (Parameter)                                                                 | 68                         |
| Minimale Elektroniktemperatur (Parameter)                                                   | 32                         |
| Minimale Klemmenspannung (Parameter)                                                        | 32                         |
| Minimale Sensortemperatur (Parameter)                                                       | 32                         |
| Minimale/Maximale-Werte (Untermenü)                                                         | 31                         |

### Ν

| Neues Passwort (Parameter | r)         |   | <br>74, 76 |
|---------------------------|------------|---|------------|
| Neues Passwort bestätigen | (Parameter | ) | <br>75,76  |

#### 0

| Obere Alarmfrequenz (Parameter)            | 57 |
|--------------------------------------------|----|
| Obere Grenze (Parameter)                   | 45 |
| Obere Schwelle Klemmenspannung (Parameter) | 43 |
| Obere Warnfrequenz (Parameter)             | 56 |
| Oberer Schaltpunkt bei Dichte (Parameter)  | 56 |
| Ortsbeschreibung (Parameter)               | 83 |
| Ortsbestimmungsmethode (Parameter)         | 84 |
| Ortshöhe (Parameter)                       | 84 |

#### Ρ

# ParameterAufbau der BeschreibungPasswort (Parameter)73Passwort ändern (Assistent)75Passwort definieren (Assistent)74Passwort löschen (Assistent)77Passwort zurücksetzen (Assistent)78Passwort zurücksetzen (Parameter)78Präambelanzahl (Parameter)60Prozess (Untermenü)48Prozessfenster (Untermenü)

# S

| Schaltverzögerung bedeckt zu unbedeckt (Parameter)    |
|-------------------------------------------------------|
|                                                       |
| Schaltverzögerung unbedeckt zu bedeckt (Parameter)    |
|                                                       |
| Sensor (Untermenü) 47, 53                             |
| Sensor Einstellung (Untermenü) 53                     |
| Sensor Kalibrierung (Untermenü) 56                    |
| Sensorfrequenz (Parameter)                            |
| Sensorfrequenz 1 (Parameter)                          |
| Sensorfrequenz 2 (Parameter)                          |
| Sensorfrequenz 3 (Parameter) 37                       |
| Sensorfrequenz 4 (Parameter)                          |
| Sensorfrequenz 5 (Parameter)                          |
| Sensorfrequenz 6 (Parameter) 37                       |
| Sensorfrequenz 7 (Parameter) 37                       |
| Sensorfrequenz 8 (Parameter)                          |
| Sensorfrequenz 9 (Parameter)                          |
| Sensorfrequenz 10 (Parameter)                         |
| Sensorfrequenz 11 (Parameter) 38                      |
| Sensorfrequenz 12 (Parameter)                         |
| Sensorfrequenz 13 (Parameter)                         |
| Sensorfrequenz 14 (Parameter) 38                      |
| Sensorfrequenz 15 (Parameter) 39                      |
| Sensorfrequenz 16 (Parameter) 39                      |
| Sensortemperatur (Parameter)                          |
| Seriennummer (Parameter) 24, 85                       |
| Sicherheitsentriegelung (Assistent)                   |
| Sicherheitsentriegelungscode eingeben (Parameter) 28  |
| Sicherheitsfunktion (Parameter) 20, 25, 53            |
| Sicherheitsverriegelung (Assistent) 22                |
| Sicherheitsverriegelungscode eingeben (Parameter) 23  |
| SIL-Status (Parameter) 23                             |
| Simulation (Parameter)                                |
| Simulation (Untermenü) 33                             |
| Simulation Diagnoseereignis (Parameter) 34            |
| Simulation Frequenzwert (Parameter) 34                |
| Software Konfiguration (Untermenü)                    |
| Software-Optionsübersicht (Parameter) 88              |
| Starten (Parameter) 73, 74, 75, 77, 78, 79            |
| Status (Parameter) 36                                 |
| Status Passworteingabe (Parameter) 74, 75, 76, 77, 78 |
| Status Schwinggabel (Parameter)                       |
| Status Schwinggabel Simulationswert (Parameter) 34    |
| Status Verriegelung (Parameter) 27, 29, 71            |
| Stromausgang (Untermenü) 57                           |
| Strombereich Ausgang (Parameter) 22, 27, 57           |
| Stromschleifenmodus (Parameter) 60                    |
| SW-Option aktivieren (Parameter)                      |
| System (Menü) 71                                      |
| т                                                     |
|                                                       |

| Temperatureinheit (Parameter) | 20, 52 |
|-------------------------------|--------|
| Testzeichenfolge (Parameter)  | 23     |

# U

| Untere Grenze (Parameter)                      |  |
|------------------------------------------------|--|
| Untere Schwelle Klemmenspannung (Parameter) 43 |  |
| Unterer Schaltpunkt bei Dichte (Parameter) 56  |  |

| Untermenü               |    |
|-------------------------|----|
| Aktive Diagnose         | 30 |
| Anzeige                 | 80 |
| Benutzerverwaltung      | 72 |
| Bluetooth-Konfiguration | 79 |
| Burst-Konfiguration 1   | 63 |
| Diagnoseeinstellungen   | 46 |
| Eigenschaften           | 46 |
| Frequenzhistorie        | 36 |
| Geolokalisierung        | 83 |
| Geräteverwaltung        | 71 |
| Gespeicherte Frequenz   | 55 |
| HART-Ausgang            | 61 |
| Heartbeat Technology    | 35 |
| Heartbeat Verification  | 35 |
| Information             | 85 |
| Konfiguration           | 59 |
| Loop-Diagnose           | 42 |
| Maßeinheiten            | 52 |
| Messwerte               | 51 |
| Minimale/Maximale-Werte | 31 |
| Prozess                 | 48 |
| Prozessfenster          | 44 |
| Sensor                  | 53 |
| Sensor Einstellung      | 53 |
| Sensor Kalibrierung     | 56 |
| Simulation              | 33 |
| Software Konfiguration  | 87 |
| Stromausgang            | 57 |
| Wiederholungsprüfung    | 45 |
| Wiederholungsprüfung    | 45 |

### V

| Verifizierung starten (Parameter) | 35 |
|-----------------------------------|----|
| Vierter Messwert (QV) (Parameter) | 63 |

#### W

| WdhPrüfung per Bluetooth erlaubt? (Parameter) | 22 |
|-----------------------------------------------|----|
| Wert Stromausgang (Parameter)                 | 33 |
| Wiederholungsprüfung (Untermenü)              | 45 |

# Ζ

| Zeitstempel (Parameter)                           | 30  |
|---------------------------------------------------|-----|
| Zeitstempel gespeicherte CRC Gerätekonf. (Parame- |     |
| ter)                                              | 87  |
| Zeitstempel letzte Wiederholungsprüfung (Parame-  |     |
| ter)                                              | 46  |
| Zielgruppe                                        | . 3 |
| Zuordnung PV (Parameter) 57,                      | 61  |
| Zuordnung QV (Parameter)                          | 62  |
| Zuordnung SV (Parameter)                          | 61  |
| Zuordnung TV (Parameter)                          | 62  |
| Zweiter Messwert (SV) (Parameter)                 | 62  |

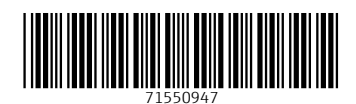

www.addresses.endress.com

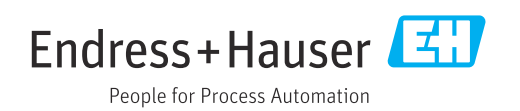